# TomTom navigation module

# 1. Hva er i esken

• TomTom navigation module

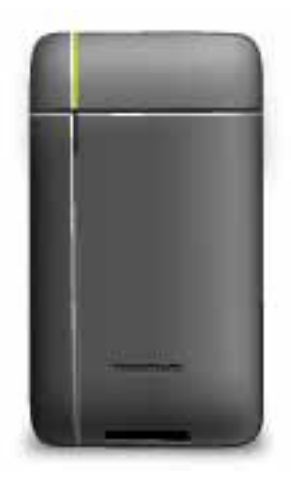

• Bildokk

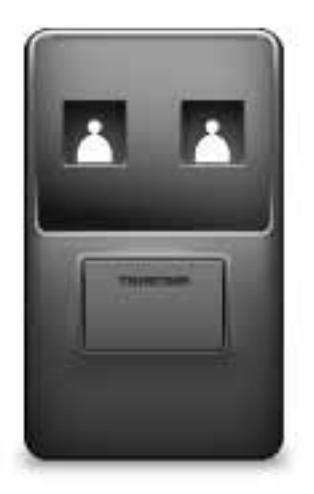

• USB-kabel

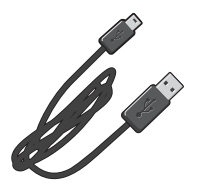

• MyTomTom-brosjyre

# 2. Les meg først

#### Bildokk

Skyv TomTom navigation module-enheten inn i bildokken i bilen. For å ta navigation module-enheten ut av bildokken trykker du på utløserknappen på bildokken. Forhandleren din kan installere bildokken og koble den til Sony XNV-enheten.

Skjermen på Sony XNV-enheten brukes også som navigation module-skjerm. Bruk berøringsskjermen på Sony XNV-enheten til å betjene navigation module-enheten.

#### Slå av og på

TomTom navigation module-enheten slås på samtidig som Sony XNV-enheten. Velg **Navi** på hovedmenyen til Sony XNV-enheten.

Beskjeden "Venter på Navi-tilkobling" vises helt en tilkobling mellom Sony XNV og navigation module-enheten er opprettet. Hvis navigation module-enheten har blitt startet på nytt, vises oppstartbildet til modulen når en tilkobling er opprettet.

Under ekstreme temperaturer eller hvis batterinivået til navigation module-enheten er lavt, vil et varsellbilde vises. Modulen vil starte opp med en gang batteritemperaturen er innenfor spesifikasjonene og batteriet er tilstrekkelig ladet opp.

#### **Oppsett**

Viktig: Vær påpasselig med å velge riktig språk, ettersom språket du velger vil bli brukt i alle menyer og skriftlige instruksjoner.

Når du slår på enheten for første gang, må du svare på noen spørsmål om enheten. Svar på spørsmålene ved å trykke på skjermen.

#### **GPS-mottak**

Når du slår på TomTom navigation module-enheten for første gang, trenger enheten noen få minutter for å finne GPS-posisjonen og vise den nåværende posisjonen på kartet. Senere vil det ta mye kortere tid å finne posisjonen, vanligvis bare noen sekunder.

Du bør bruke enheten utendørs for å sikre godt GPS-mottak. Store objekter, f.eks. høye bygninger kan noen ganger forstyrre mottaket.

#### Om MyTomTom

MyTomTom hjelper deg med å administrere innholdet og tjenestene på TomTom navigation module-enheten. I tillegg får du tilgang til TomTom-fellesskapet. Du logger deg inn på MyTomTom på TomTom-nettsiden. Det kan være lurt å koble navigation module-enheten til MyTomTom ofte, slik at du kan være sikker på at du alltid har de nyeste oppdateringene. **Tips**: Det anbefales en bredbånds Internettforbindelse når du kobler enheten til MyTom-Tom.

# Stille inn MyTomTom

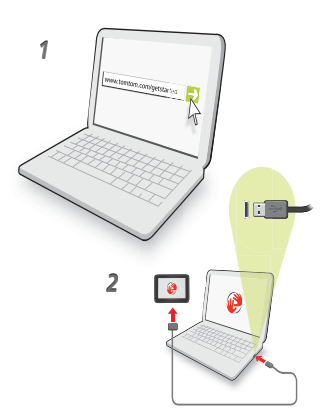

Slik stiller du inn MyTomTom:

- 1. Koble datamaskinen til Internett.
- 2. Start nettleseren, og gå til tomtom.com/getstarted.
- 3. Klikk på **Last ned nå**.

Nettleseren laster ned støtteapplikasjonen for MyTomTom, som du må installere på datamaskinen for å koble enheten til MyTomTom. Følg instruksjonene på skjermen hvis du blir stilt spørsmål mens du laster ned.

4. Koble enheten til datamaskinen ved hjelp av USB-kabelen.

Enheten blir deretter gjenkjent, og du får tilbud om mulige oppdateringer.

Viktig: Du bør plugge USB-kontakten direkte inn i en USB-port på datamaskinen og ikke i en USB-hub eller USB-port på tastaturet eller skjermen.

Når støtteapplikasjonen for MyTomTom er installert på datamaskinen, får du tilgang til MyTomTom fra systemstatusfeltet.

**Tips:** Når du kobler navigasjonsenheten til datamaskinen, varsler MyTomTom deg hvis det er noen oppdateringer for enheten.

## Enheten starter ikke

I så fall vil din TomTom navigation module kanskje ikke starte riktig eller slutte å reagere på dine tastetrykk.

Batteriet er kanskje ikke tilstrekkelig ladet opp. Batteriet lades opp når navigasjonsmodulen dokkes i bildokken og Sony XNV-enheten er slått på, eller når modulen er tilkoblet datamaskinen. Hvis det er noe galt med batteriet, vises et varsel på skjermen.

Batteritemperaturen kan være for høy eller for lav. Hvis dette er tilfelle, vil det også vises et varsel på skjermen. Hvis batteritemperaturen er innenfor spesifikasjonene, vil navigasjonsmodulen starte opp.

Hvis batteriet er ladet opp, men navigasjon fortsatt er utilgjengelig, kan det hende at du må starte navigation module-enheten på nytt. For å starte navigation module-enheten på nytt tar du den først ut av bildokken ved å trykke på utløserknappen. Deretter trykker du på og holder inne omstartknappen på baksiden av navigation module-enheten i minst ti sekunder. Skyv navigation module-enheten tilbake i bildokken.

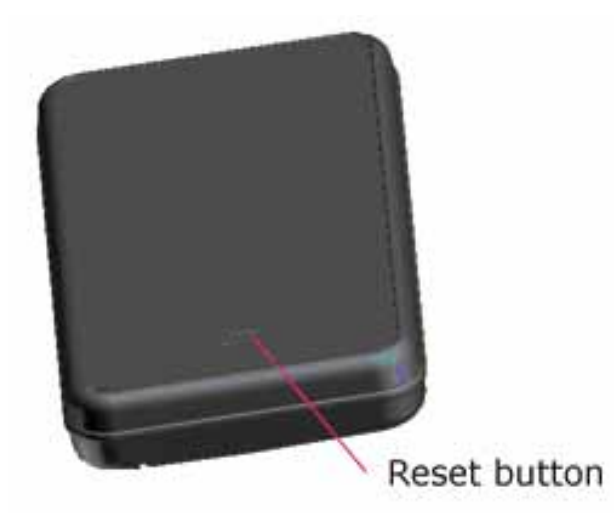

# Lade din TomTom navigation module

LED-lampen på navigation module-enheten lyser rødt mens batteriet lades opp, og den lyser grønt når batteriet er fulladet.

Viktig: Du bør plugge USB-kontakten direkte inn i en USB-port på datamaskinen og ikke i en USB-hub eller USB-port på tastaturet eller skjermen.

## Ta vare på nevigeringsenheten.

Forlat aldri TomTom navigation module eller tilbehør innen synsvidde når du går fra bilen, det kan tiltrekke tyver.

Det er viktig å ta vare på enheten:

- Enheten er ikke beregnet for ekstreme temperaturer, og dette kan forårsake varige skader. Hvis enheten utsettes for direkte sollys over lang tid, kan det føre til redusert batterilevetid.
- Du må aldri åpne dekselet. Det kan være farlig, og opphever garantien.

#### Sikkerhet 3.

# Sikkerhetsinnstillinger

Vi anbefaler at du bruker sikkerhetsinnstillingene for å gjøre kjøringen så sikker som mulig.

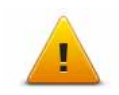

Disse er noen av alternativene som omfattes av sikkerhetsinnstillingene: • Vis viktige menyknapper under kjøring • Vis sikkerhetspåminnelser

- Varsle når jeg kjører fortere enn lovlig

# 4. Planlegge en rute

Viktig: Med tanke på sikkerheten og for å unngå forstyrrelser bør du alltid planlegge ruten før du starter kjøringen.

Slik planlegger du en rute med TomTom navigation module:

1. Pek på skjermen for å åpne hovedmenyen.

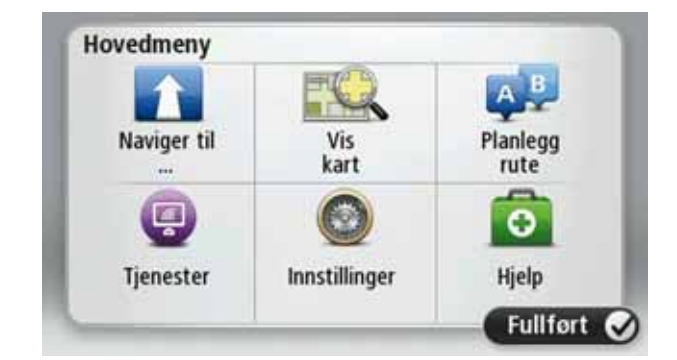

- 2. Pek på Nagiver til...
- 3. Trykk på Adresser.

**Tip**: Første gang du planlegger en rute blir du bedt om å velge et land, delstat eller region. Valget lagres og brukes i alle fremtidige ruter inntil du endrer denne innstillingen.

Du kan endre denne innstillingen ved å peke på flagget før du velger en by.

- 4. Angi navnet på byen.
  - Byer med lignende navn vises i listen mens du skriver.
  - Når den korrekte byen vises i listen, kan du peke på navnet for å velge reisemålet.

| Am | sterda<br>en | m |     |     |     |   |   |   | Y |
|----|--------------|---|-----|-----|-----|---|---|---|---|
| Q  | W            | Е | R   | T   | Y   | U | 1 | 0 | Ρ |
| A  | 4 5          | 1 | 0 1 | - ( | 5 H | 1 | 1 | < | L |
|    | Z            | х | С   | ۷   | В   | Ν | М | - | ~ |
| 6  | 123          |   |     | -   |     |   |   | * |   |

- 5. Angi gatenavnet.
  - Gater med lignende navn vises i listen mens du skriver.
  - Når det korrekte gatenavnet vises i listen, kan du peke på navnet for å velge reisemålet.

| Gate       | : Ro         |        |        |     |     |    |   |   |   |
|------------|--------------|--------|--------|-----|-----|----|---|---|---|
| Rok<br>Rob | in<br>bert C | ijfers | straat |     |     |    |   |   | Y |
| Q          | W            | E      | R      | T   | Y   | U  | 1 | 0 | Ρ |
| ŀ          | A S          | C      |        | - ( | 5 I | Η. | 1 | < | L |
|            | Z            | х      | С      | ٧   | В   | N  | М | • | 4 |
| ٩          | 123          |        |        | -   |     |    |   | ŧ |   |

6. Tast inn husnummer og pek deretter på Fullført.

| Husnu | ımmer: |   | 1     |    |        |
|-------|--------|---|-------|----|--------|
| 1     | 2      | 3 | 4     | 5  |        |
| 6     | 7      | 8 | 9     | 0  | ÷      |
| ٩     |        |   | Kryss | Fu | llført |

7. Beliggenheten vises på kartet. Pek på **Velg** for å fortsette eller pek på **Tilbake** for å angi en annen adresse.

**Tips**: Hvis du ønsker at det endelige reisemålet skal være en parkeringsplass, kan du trykke på **Parkeringsplass** og velge et sted fra listen over parkeringsplasser i nærheten av det generelle reisemålet.

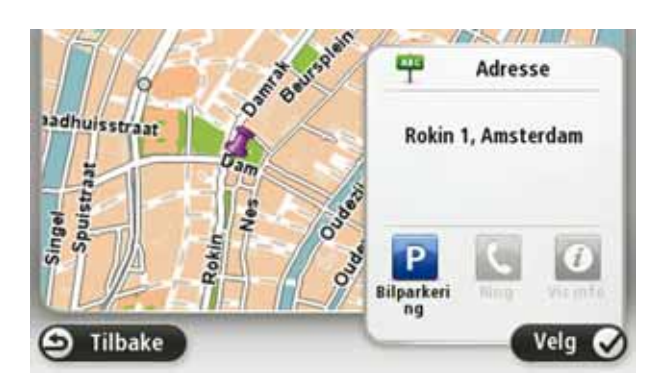

8. Velg typen rute du vil planlegge.

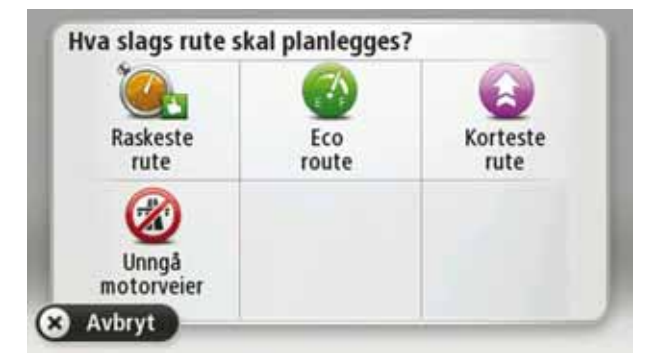

9. Pek på **Fullført** når den nye ruten vises.

- For mer informasjon om ruten kan du peke på **Detaljer**.
- Pek på **Skift rute** for å planlegge en annen rute.

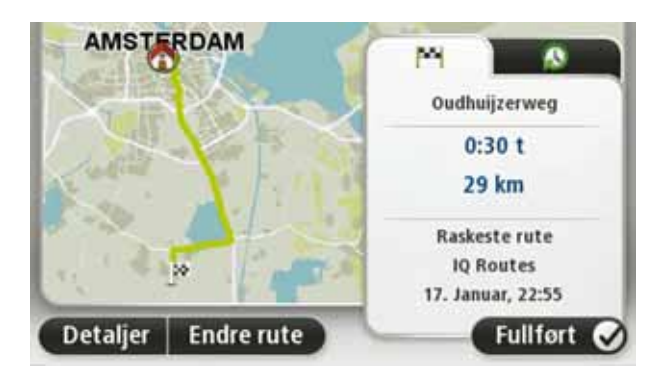

TomTom navigation module begynner umiddelbart å guide deg til reisemålet ved hjelp av både talte instrukser og instrukser på skjermen.

## Ruteoppsummering

Ruteoppsummeringen viser en oversikt over ruten, hvor langt det er igjen til reisemålet og hvor lang tid det er igjen av reisen.

For å vise ruteoppsummeringen kan du peke på panelet til høyre på statuslinjen i kjørevisning, eller peke på **Vis rute** i hovedmenyen og deretter på **Rutesammendrag**.

Rutesammendraget på skjermen viser en oversikt over ruten din, avstanden som gjenstår til reisemålet, beregnet reisetid som er igjen, og forventede forsinkelser på ruten ved hjelp av informasjon fra IQ Routes om faktisk hastighet på veien.

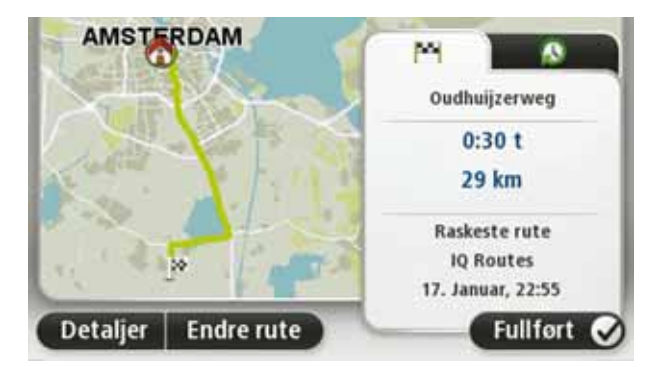

## Ofte besøkte reisemål

Hvis du ofte reiser til de samme stedene, kan du angi atTomTom navigation module skal spørre om du vil planlegge en rute til ett av disse stedene hver gang enheten slås på. Det er raskere enn å planlegge ruten på vanlig måte.

Hvis du vil velge et nytt reisemål, peker du på **Oppstartsinnstillinger** i Innstillingermenyen og velger **Spør etter et reisemål**. Velg deretter en knapp å bruke for dette reisemålet og svar på spørsmål om reisemålet.

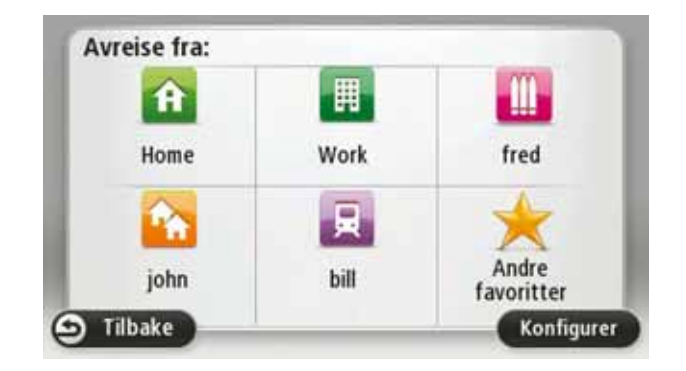

# Vis mine ofte besøkte reisemål

Du kan angi at TomTom navigation module skal spørre om du vil planlegge en rute til ett av de stedene du ofte reiser til, hver gang enheten slås på.

Hvis du vil endre denne innstillingen, gjør du følgende:

- 1. Pek på **Oppstartsinnstillinger** i Innstillinger-menyen, og velg deretter **Spør etter et reisemål**.
- 2. Pek på **Ja**, og pek på **Ja** en gang til for å skrive inn informasjon om reisemålet.
- 3. Velg et symbol for reisemålet, og pek på **Fullført** for å angi symbolet. Pek deretter på **Ja**.

**Tips**: For å legge til nye reisemål kan du velge en av de nummererte symbolene og gi den nye reisemålknappen et navn.

- 4. Pek på Ja, og skriv eventuelt inn et nytt navn. Pek deretter på Fullført.
- 5. Skriv inn adresseinformasjonen på samme måte som du skriver inn en adresse når du planlegger en rute, og pek deretter på **Fullført**.
- 6. Hvis du vil angi flere reisemål, gjentar du trinnene ovenfor. Hvis ikke, peker du på **Full***ført*.

Du får spørsmål om du vil endre oppstartsbildet.

 Hvis du vil endre bildet, kan du peke på Ja og deretter følge instruksene som vises på skjermen. Hvis ikke, peker du på Nei.

Hver gang du starter TomTom navigation module , får du spørsmål om du vil planlegge en rute. Hvis du peker på **Avbryt**, vises hovedmenyen.

## Bruke ankomsttider

Når du planlegger en rute, spør din TomTom navigation module om du ønsker å ankomme på et bestemt tidspunkt.

Pek på **JA** for å angi et foretrukket ankomsttidspunkt.

Din navigation module beregner din ankomsttid, og viser om du vil ankomme til riktig tid.

Du kan også bruke denne informasjonen for å finne ut når det er på tide å dra. Dersom din navigation module viser at du vil ankomme 30 minutter for tidlig, kan du vente 30 minutter med å dra, istedenfor å ankomme for tidlig. Din ankomsttid blir konstant rekalkulert under reisen. Statuslinjen viser om du vil ankomme til riktig tid eller om du kommer til å bli forsinket. Dette vises nedenfor:

| +55***         | Du vil ankomme 55 minutter før ankomsttiden du la inn.                                                                   |
|----------------|----------------------------------------------------------------------------------------------------|
|                | Om den estimerte ankomsttiden er mer enn fem minutter før tids-<br>punktet du har lagt inn, vises dette i grønt.         |
| +3***          | Du vil ankomme 3 minutter før ankomsttiden du la inn.                                                                    |
|                | Dersom den estimerte ankomsttiden er mindre enn fem minutter før<br>tidspunktet du har lagt inn, vises dette i gult.     |
| -19***         | Du vil ankomme 19 minutter for sent.                                                                                     |
|                | Dersom den estimerte ankomsttiden er senere enn tidspunktet du<br>har lagt inn, vises dette i rødt.                      |
| <b>t</b> 16:30 | Pek på <b>Statuslinjeinnstillinger</b> i innstillingermenyen for å aktivere eller deaktivere ankomsttidspunkt-meldinger. |

For å aktivere meldinger om ankomsttid kan du velge. Spillerom.

#### Statuslinjepreferanser

\_

# Alternativer på navigasjonsmenyen

Når du peker på **Naviger til**... kan du angi reisemålet på mange måter, ikke bare ved å taste inn adressen. De andre alternativene ser du her:

|                               | Pek på denne knappen for å navigere hjem.                                                              |
|-------------------------------|----------------------------------------------------------------------------------------------------|
| Hjem                          | Du vil trolig bruke denne knappen mer enn noen annen.                                                  |
| Favoritt                      | Pek på denne knappen for å velge en favoritt som reisemål.                                             |
| AB-1<br>Adresse               | Pek på denne knappen for å legge inn en adresse som ditt reisemål.                                     |
| Nylig besøkt<br>reisemål      | Pek på denne knappen for å velge reisemål fra en liste over steder du<br>nylig har brukt som reisemål. |
| <b>Juin</b><br>Interessepunkt | Pek på denne knappen for å navigere til et interessepunkt (POI).                                       |
| Punkt på kartet               | Pek på denne knappen for å velge et punkt på kartet som ditt reise-<br>mål ved hjelp av en kartleser.  |

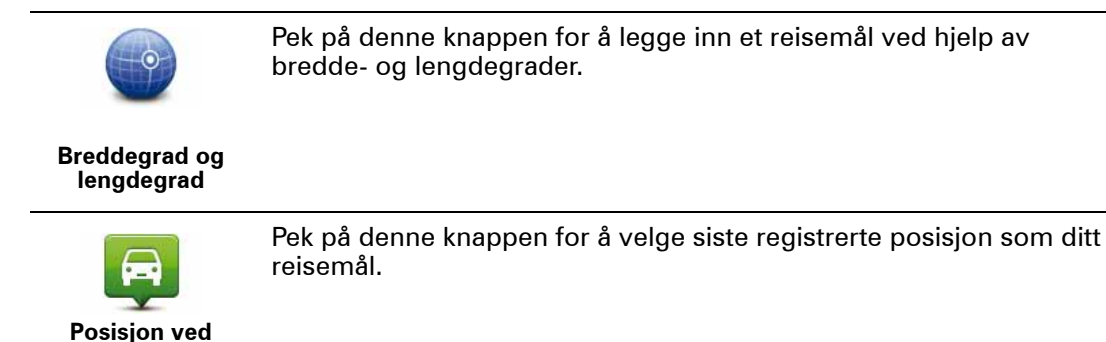

# Planlegge en rute på forhånd

siste stopp

Du kan også bruke din TomTom navigation module til å planlegge reiser på forhånd ved å velge både ditt startpunkt og ditt reisemål.

Her er noen andre grunner til å planlegge en rute på forhånd:

• Finne ut før du starter hvor lang tid en reise vil ta deg.

Du kan også sammeligne reisetiden for den samme ruten på et annet tidspunkt på døgnet eller en annen ukedag. Din navigation module bruker IQ Routes når den planlegger en rute. IQ Routes kalkulerer ruter basert på den reelle, gjennomsnittlige hastigheten målt på veiene.

- Sjekk ruten for turen du planlegger.
- Sjekk ruten for noen som kommer på besøk og forklar dem ruten i detalj.

For å planlegge en rute på forhånd, følg disse trinnene:

- 1. Pek på skjermen for å vise hovedmenyen.
- 2. Trykk på Planlegg rute.

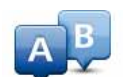

Denne knappen vises når det ikke er noen planlagt rute på navigation module.

#### Planlegg rute

- 3. Velg startpunktet for reisen din på samme måte som du ville valgt reisemål.
- 4. Angi reisemålet for reisen.
- 5. Velg hvilken type rute som skal planlegges.
  - Raskeste rute ruten som tar minst tid.
  - Eco route den ruten som gir lavest drivstofforbruk.
  - Korteste rute den korteste veien mellom stedene du har valgt. Dette er ikke nødvendigvis den raskeste ruten, spesielt hvis denne ruten går gjennom byer eller tettsteder.
  - Unngå motorveier en rute som unngår motorveier.
- 6. Velg dato og tidspunkt for reisen du planlegger.

navigation module bruker IQ Routes til å finne den best mulige ruten på dette tidspunktet. Dette er nyttig for å se hvor lang tid en reise tar på forskjellige tider av dagen eller på forskjellige ukedager.

7. Din TomTom navigation module planlegger ruten mellom de to stedene du har valgt.

# Vise ruteinformasjon

Du får tilgang til disse valgene for ruten du planla sist ved å trykke **Vis rute** i hovedmenyen eller **Detaljer**-knappen på rutesammendrag skjermen.

Du kan også velge fra følgende alternativer:

| الم لدات<br>الم الدات<br>الم الدات<br>Vis instruksjo-<br>ner | Pek på denne knappen for en liste over alle nødvendige avsvinginger<br>langs ruten.<br>Dette er veldig nyttig, dersom du skal forklare ruten til noen andre.                                              |
|--------------------------------------------------------------|----------------------------------------------------------------------------------------------------|
| Vis kart over<br>ruten                                       | Pek på denne knappen for å se en oversikt over ruten ved hjelp av en<br>kartsøker.                                                                                                    |
| Vis rutedemo                                                 | Pek på denne knappen for å se en demonstrasjon av ruten. Du kan<br>avbryte denne demonstrasjonen når som helst ved å berøre skjer-<br>men.                                                                |
| Vis ruteoppsum-<br>mering                                    | Pek på denne knappen for å åpne rutesammendragsskjermen.                                                                                                    |
| <b>Vis reisemål</b>                                          | Trykk på denne knappen for å se en forhåndsvisning av reisemålet.<br>Du kan navigere til en parkeringsplass nær reisemålet og se tilgjen-<br>gelig informasjon om reisemålet, for eksempel telefonnummer. |

# 5. Kjørevisning

## Om kjørevisning

Når TomTom navigation module-enheten starter første gang, vises du kjørevisningen sammen med detaljert informasjon om stedet du befinner deg på.

Pek på midten av skjermen når som helst for å åpne hovedmenyen.

Du kan velge skjermbildet som vises når du slår på enheten ved å peke på **Innstillinger** på hovedmenyen og deretter peke på **Startinnstilllinger**.

## Kjørevisningen

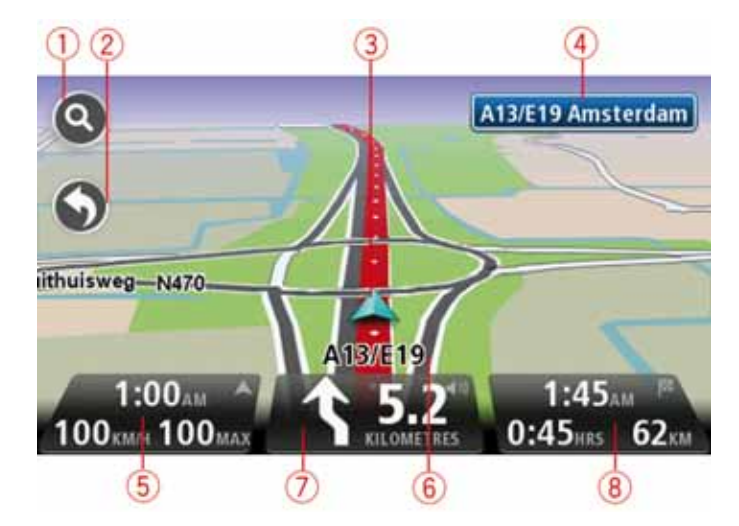

- 1. Zoom-knapp pek på forstørrelsesglasset for å vise knapper for zooming inn og ut.
- 2. Hurtigmeny for å aktivere hurtigmenyen må du peke på på innstillingsmenyen.
- 3. Din nåværende posisjon.
- 4. Veiskiltinformasjon eller neste gatenavn.
- Klokkeslettet, din fart og fartsgrensen hvis den er kjent. For å se forskjellen mellom foretrukket ankomsttid og beregnet ankomsttid, kan du krysse av i boksen Spillerom i innstillingene for statuslinjen.

Pek på denne delen av statuslinjen for å skifte mellom 3D- og 2D-kart.

- 6. Navnet på gaten du befinner deg i.
- 7. Navigasjonsinstrukser for veien fremover og avstanden til neste instruks. Hvis den neste instruksen er under 150 meter etter den første, vil du se den med en gang i stedet for avstanden.

Pek på denne linjen av statuslinjen for å gjenta den siste taleinstruksen og for å regulere volumet. Du kan også peke her for å dempe lyden.

8. Den gjenværende kjøretiden, gjenværende avstand og antatt ankomsttid.

Trykk på denne delen av statuslinjen for å åpne ruteoppsummeringsskjermbildet.

Hvis du vil endre opplysningene som vises på statuslinjen, kan du peke på **Statuslinje** i innstillingermenyen.

# Symboler i kjørevisning

Kjørevisningen inneholder følgende symboler:

| ղ[]դ | EPT - dette symbolet vises når enheten bruker EPT til å beregne den<br>nåværende plasseringen EPT brukes bare når du ikke har noe GPS-<br>mottak. |
|------|----------------------------------------------------------------------------------------------------|
| ×    | Lyd dempet - dette symbolet vises når lyden er blitt dempet.                                                                                      |
|      | For å slå på lyden igjen, kan du peke på midtpanelet i statuslinjen.                                                                              |

# 6. Avansert kjørefeltsguide

Om kjørefeltveiledning

Merk: Kjørefeltveiledning er ikke tilgjengelig for alle trafikkmaskiner eller i alle land.

TomTom navigation module hjelper deg å forberede deg på avkjørsler på motorveier og trafikkmaskiner ved å vise deg hvilke kjørefelt du bør bruke på den planlagte ruten.

Kjørefeltet du bør ligge i vises på skjermen når du nærmer deg avkjørselen eller trafikkmaskinen.

Bruke kjørefeltveiledning

Det er to typer kjørefeltveiledning:

• Kjørefeltsbilder

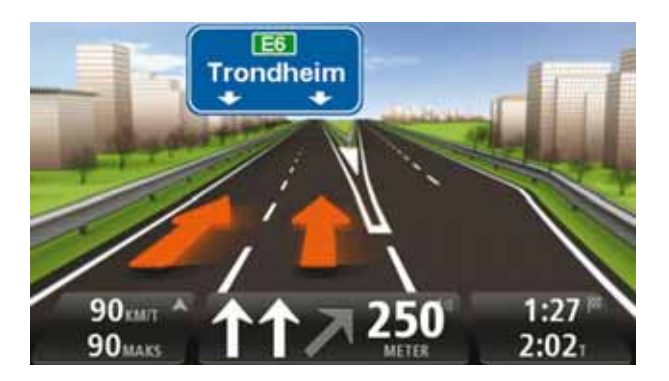

For å slå av kjørefeltbildene kan du peke på**lnnstillinger** i hovedmenyen og deretter peke på **Advanserte innstillinger**. Fjern hakemerket i boksen **Vis kjørefeltbilder**.

Tips: Pek hvor som helst på skjermen for å gå tilbake til kjørevisningen.

• Instrukser i statuslinjen

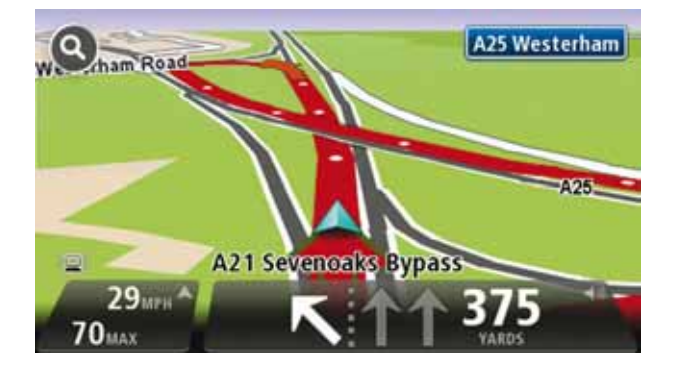

**Tips**: Hvis det ikke vises noen kjørefeltsveiledning i statuslinjen og alle kjørefelt er markert, kan du bruke alle.

# 7. Gjøre endringer i ruten

## **Om ruteendringer**

Etter at du har planlagt en rute, kan det være nødvendig å endre ruten eller reisemålet. Du kan endre ruten på flere forskjellige måter, uten å måtte planlegge hele reisen på nytt.

For å endre den gjeldende ruten kan du peke på Endre rute i hovedmenyen:

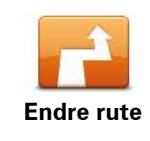

Pek på denne knappen for å endre gjeldende rute.

Denne knappen vises bare når det ikke er en planlagt rute på navigation module.

#### **Endre rutemeny**

Pek på en av de følgende knappene for å endre den gjeldende ruten eller reisemålet:

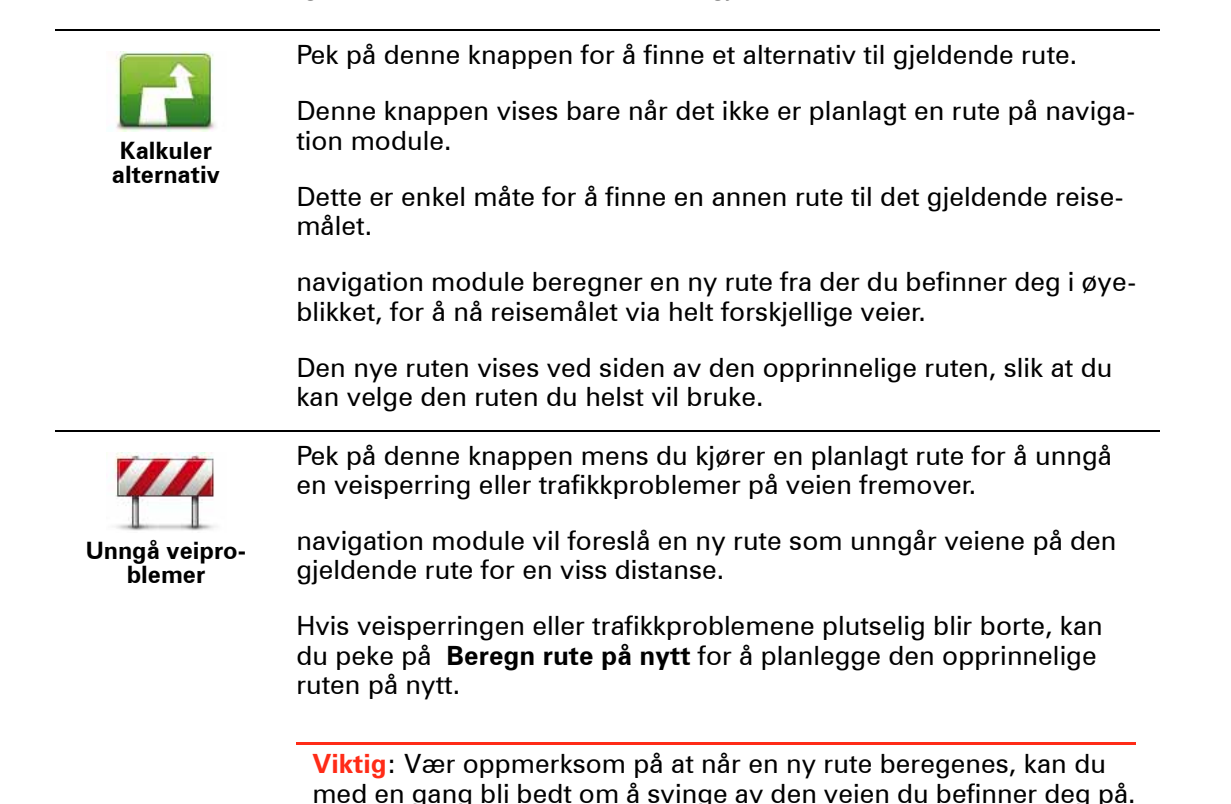

|                         | Pek på denne knappen for å endre gjeldende reisemål.                                                                                                    |  |
|-------------------------|----------------------------------------------------------------------------------------------------|--|
| Endre reisemål          | Når du endrer reisemålet vises du de samme alternativene og blir<br>bedt om å angi den nye adressen på samme måte som når du plan-<br>legger en ny rute.                                                                                                    |  |
| teft                    | Pek på denne knappen for å unngå en del av den gjeldende ruten.                                                                                                    |  |
| unngå deler av<br>ruten | Du vises en liste med gatenavn på ruten. Når du peker på et av gate-<br>navnene vil navigation module beregne en omvei for å unngå den<br>valgte gaten. Rutesammendraget viser både den nye ruten og den<br>opprinnelige ruten. Pek på panelet til høyre for å velge en av rutene<br>og pek deretter på <b>Fullført</b> . |  |
|                         | Hvis du ikke ønsker å bruke noen av rutene som vises i rutesammen-<br>draget, kan du peke på <b>Endre rute</b> for å finne en annen måte å endre<br>ruten på.                                                                                                    |  |
|                         | Pek på denne knappen for å endre ruten ved å velge et sted du<br>ønsker å kjøre forbi, kanskje slik at du kan møte noen på turen.                                                                                                    |  |
| Reis via                | Når du velger et sted å kjøre forbi vises du de samme alternativene<br>og blir bedt om å angi den nye adressen på samme måte som når du<br>planlegger en ny rute.                                                                                                    |  |
|                         | navigation module beregner ruten til reisemålet via det valgte stedet.                                                                                                    |  |
|                         | Det valgte stedet vises på kartet med en markør. Du kan bare velge<br>ett sted å kjøre forbi på en rute.                                                                                                    |  |
|                         | Ulikt når du når reisemålet, så gis du ingen advarsel når du kjører<br>forbi et merket sted.                                                                                                    |  |
|                         |                                                                                                    |  |

# 8. Vis kart

# Om å lese kartet

Du kan lese kartet på samme måte som du kanskje leser et tradisjonelt papirkart. Kartet viser hvor du befinner deg i øyeblikket og mange andre steder, som for eksempel Favoritter og Interessepunkter.

For å vise kartet på denne måten kan du peke på Vis kart eller Vis rute i hovedmenyen.

Du kan se forskjellige steder på kartet ved å flytte kartet over skjermen. Du flytter kartet ved å berøre skjermen og dra fingeren over skjermen.

Du velger et sted på kartet ved å peke på stedet på kartet. Markøren markerer stedet og viser nyttig informasjon om stedet i et informasjonspanel. Pek på informasjonspanelet for å opprette en favoritt eller for å planlegge en rute til dette stedet.

Vis kart

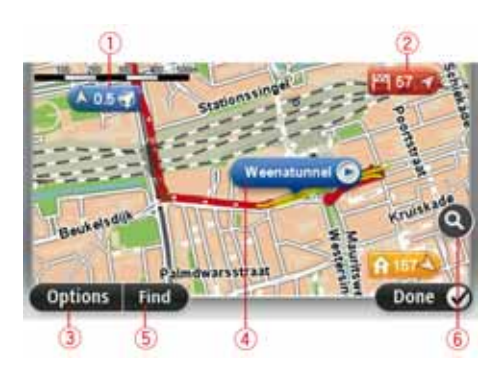

- 1. Målestokk
- 2. Markør

Markører angir din gjeldende posisjon (blå), hjemstedet ditt (gul) og reisemålet (rød). Markørene viser avstanden til stedet.

Pek på en markør for å sentrere kartet i forhold til plasseringen markøren peker mot.

Du kan også angi en egen markør. Pek på markørknappen, og pek deretter på **Sett mar**kørposisjon for å plassere en grønn markør ved posisjonen.

Slå av markører ved å peke på Alternativer, Avansert og fjerne hakemerket i Markører.

- 3. Alternativer-knappen
- 4. Markøren med gatenavnballong.

Pek på knappen i gatenavnballongen for å åpne markørmenyen. Du kan navigere til markørposisjonen, angi markørposisjonen som favoritt, eller finne et interessepunkt i nærheten av markørposisjonen.

5. Finn-knappen

Pek på denne knappen for å finne spesifikke adresser, favoritter eller interessepunkter.

6. Zoom

Zoom inn og ut ved å bevege skyveknappen.

# Alternativer

Pek på **Alternativer**-knappen for å angi hvilken informasjon som vises på kartet og vise følgende informasjon:

- Navn velg dette alternativet for å vise gate- og bynavn på kartet.
- Interessepunkter (POI) velg dette alternativet for å vise interessepunkter på kartet. Pek på Velg POI for å velge hvilke POI-kategorier som vises på kartet.
- **Satellittbilder** velg dette alternativet for å vise satellittbilder av området som vises. Satellittbilder er ikke tilgjengelig for alle steder på kartet.
- Favoritter velg dette alternativet for å vise dine favoritter på kartet.

Pek på Avansert for å vise eller skjule følgende informasjon:

 Markører- velg dette alternativet for å aktivere markører. Markører angir din gjeldende posisjon (blå), hjemstedet ditt (gul) og reisemålet (rød). Markørene viser avstanden til stedet.

Pek på en markør for å sentrere kartet i forhold til stedet som markøren peker på.

Pek på markørknappen for å opprette din egen markør. Pek deretter på **Angi markørpo**sisjon for å plassere en grønn markør ved markørposisjonen.

For å deaktivere markører kan du peke på **Alternativer** og deretter **Avansert** og fjerne hakemerket fra **Markører**.

• Koordinater - velg dette alternativet for å vise GPS-koordinater i nedre venstre hjørne av kartet.

## Markørmeny

Markøren kan brukes til å gjøre mer enn å markere et sted på kartet.

Plasser markøren på stedet på kartet, pek på**Markør** og deretter på en av følgende knapper:

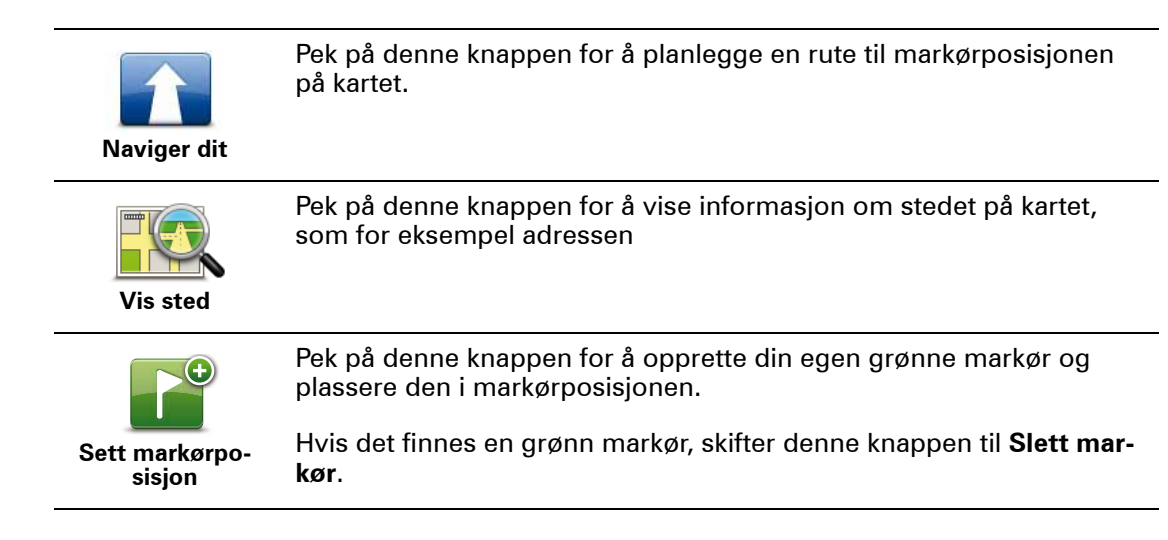

|                           | Pek på denne knappen for å finne et interessepunkt på kartet i nær-<br>heten av markørposisjonen.                                                                                 |
|---------------------------|----------------------------------------------------------------------------------------------------|
| Finn POI i<br>nærheten    | Hvis, for eksempel, markøren i øyeblikket markerer en restaurant på<br>kartet, kan du søke etter et parkeringshus i nærheten.                                                     |
|                           | Pek på denne knappen for å gjøre en kartrettelse for markørposisjo-<br>nen på kartet.                                                                                             |
| Riktig sted               | Du kan gjøre rettelsen bare på ditt eget kart eller du kan dele rettel-<br>sen med TomTom Map Share-fellesskapet.                                                                 |
| Lega til som              | Pek på denne knappen for å opprette en favoritt ved markørposisjo-<br>nen på kartet.                                                                                              |
| favoritt                  |                                                                                                    |
|                           | Pek på denne knappen for å opprette et interessepunkt ved markør-<br>posisjonen på kartet.                                                                                        |
| Legg til som<br>favortitt |                                                                                                    |
| -                         | Pek på denne knappen for å reise via markørposisjonen på kartet<br>som en del av din nåværende rute. Reisemålet forblir det samme<br>som før, men ruten omfatter nå dette stedet. |
| Reis via                  | Denne knappen er kun tilgjengelig når det finnes en planlagt rute.                                                                                                    |
|                           | Pek på denne knappen for å sentrere kartet i forhold til markørposi-<br>sjonen                                                                                                    |
| Midten av kart            |                                                                                                    |
|                           |                                                                                                    |

# 9. Kartrettelser med TomTom Map Share™

#### **Om TomTom Map Share**

TomTom Map Share hjelper deg rette kartfeil og dele kartkorreksjoner med resten av TomTom Map Share-fellesskapet.

Pek på **Kartrettelser** i tjenestemenyen for å korrigere kartet og dele kartrettelser med andre Map Share-brukere.

Map Share lar deg sende og motta kartrettelser i ett år etter at en ny versjon av kartet er gitt ut.

Dette betyr at etter ett år etter utgivelsesdatoen, kan du fremdeles rette ditt eget kart, men du kan ikke sende eller motta kartrettelser før du oppgraderer kartet til den siste versjonen.

*Merk*: TomTom Map Share er ikke tilgjengelig i alle regioner. For mer informasjon, gå til tomtom.com/mapshare.

## TomTomMap Share-fellesskapet

Gjør følgende for å delta i Map Share-fellesskapet:

- 1. Pek på Kartrettelser i tjenestemenyen.
- 2. Pek på Rettelser fra andre.
- 3. Les beskrivelsen før du peker på Bli med.
- 4. Les beskrivelsen før du peker på Fortsett.
- 5. Velg kategorien av Map Share-rettelser som du ønsker å bruke for dine kart.
- 6. Pek på Fullført.

Når du kobler navigation module til datamaskinen, laster MyTomTom ned nye oppdateringer og sender dine oppdateringer til Map Share-fellesskapet.

#### Kartrettelser

Kartkorreksjoner rapporteres av Map Share-brukere og bekreftes av TomTom.

Korreksjoner som rapporteres av medlemmer i Map Share-fellesskapet omfatter:

Endringer i trafikkmønsteret i en gate, blokkering eller nytt navn på en gate og tillegg, fjerning eller redigering av interessepunkter.

Disse oppdateringene blir delt med Map Share-fellesskapet med en gang.

 Korreksjoner som rapporteres av Map Share-brukere og bekreftes av TomTom omfatter:

Manglende gater, feil ved på-/avkjøring for motorvei og manglende rundkjøringer.

Disse korreksjonene undersøkes og bekreftes av TomTom og omfattes i den neste utgaven av kartet.

## Kartrettelseinnstillinger

Du kan bestemme hvilke kartrettelser fra Map Share-fellesskapet som brukes til å korrigere dine kart. Pek på **Kartrettelseinnstillinger** i menyen Kartrettelser for å velge en kategori.

| ttelseinnstillinger                                   |      |
|-------------------------------------------------------|------|
| du på rettelsene andre TomTom-bruke<br>ort?           | re   |
| e er verifisert av TomTom                             | ۲    |
| e er verifisert av TomTom ELLER bekreftet av en annen | 0    |
|                                                       | 0    |
| Fullfo                                                | er i |

Det finnes tre kategorier kartrettelser:

- **Rettelser som er bekreftet av TomTom** denne kategorien omfatter kun rettelser som er undersøkt av TomTom.
- Rettelser som er bekrefetet av TomTom eller av mange medlemmer denne kategorien omfatter rettelser som er undersøkt av TomTom og som er rapportert av et stort antall medlemmer av Map Share-fellesskapet.
- Alle rapporterte kartrettelser denne kategorien omfatter rettelser som er undersøkt av TomTom, rettelser som er rapportert av et stort antall medlemmer av Map Share-fellesskapet samt rettelser som kun er rapportert av noen få medlemmer av Map Share-fellesskapet.

#### Laste ned og sende kartrettelser

Koble TomTom navigation module til MyTomTom for å laste ned de siste kartrettelsene og sende dine egne rettelser.

Hvis nye kartrettelser er tilgjengelig for dine kart, vil navigation module automatisk laste ned rettelsene og oppdatere kartene.

Du kan velge hvilken type rettelser du ønsker å laste ned i menyen Kartrettelseinnstillinger på navigation module.

#### Rapportere en kartfeil

Hvis du finner en feil på kartet, kan du merke stedet med rapportknappen i kjørevisning. Du kan deretter rette feilen og sende rettelsen når du har fullført reisen.

Du er, for eksempel, på vei til en venn, og blir oppmerksom på at navnet på en gate på kartet er et annet enn det som står på gateskiltet. For å merke stedet for senere rettelse, kan du peke på rapportknappen og navigation module vil notere seg stedet.

**Viktig**: Av sikkerhetsgrunner må du ikke angi alle detaljene om en kartrettelse mens du kjører. Merk isteden stedet for kartrettelsen og angi detaljene senere.

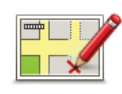

For å vise rapporteringsknappen i Kjørevisning, gjør følgende:

1. Pek på Kartrettelser i tjenestermenyen.

2. Pek på Kartrettelseinnstillinger.

- 3. Velg den type rettelse du vil laste ned. Pek deretter på Fullført.
- 4. Les instruksene på skjermen. Pek deretter på Fortsett.
- 5. Velg hvordan du ønsker å dele dine kartrettelser. Pek deretter på **Neste**.
- 6. Velg Vis rapporteringsknappen, og pek deretter på Fullført.

Rapporteringsknappen vises på venstre side av kjørevisning.

#### Rette en kartfeil

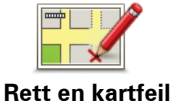

Viktig: Av sikkerhetsgrunner må du ikke angi alle detaljene om en kartrettelse mens du kjører. Merk isteden stedet for kartrettelsen og angi detaljene senere.

Gjør følgende for å rette en kartfeil:

- 1. Pek på Kartrettelser i tjenestermenyen.
- 2. Pek på Rett en kartfeil.
- 3. Velg den type kartrettelse du vil rapportere.
- 4. Velg hvordan du vil velge stedet.
- 5. Velg stedet. Pek deretter på Fullført.
- 6. Angi detaljene i rettelsen. Pek deretter på Fullført.
- 7. Pek på Send.

Rettelsen lagres og informasjonen sendes til Map Share.

## **Typer kartrettelser**

Når du vil gjøre en rettelse i kartet, peker du på **Kartrettelser** i tjenestemenyen og peker deretter på **Rett en kartfeil**. Det finnes flere typer kartrettelser.

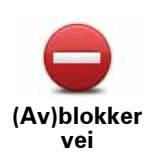

Pek på denne knappen for å blokkere eller avblokkere en vei. Du kan blokkere eller avblokkere veien i én eller begge retninger.

For eksempel, gjør følgende for å korrigere en gate i nærheten av din nåværende plassering:

- 1. Pek på (Av)blokker vei.
- 2. Pek på **Nær deg** for å velge en gate i nærheten av din nåværende plassering. Du kan velge en gate etter navnet, en gate i nærheten av dit hjemsted eller en gate på kartet.
- 3. Velg den gaten eller delen av en gaten du vil korrigere ved å peke på den på kartet.

Gaten du valgte utheves, og markøren viser navnet på gaten.

4. Pek på Fullført.

Enheten din viser gaten og hvorvidt trafikken er blokkert eller ikke i hver retning.

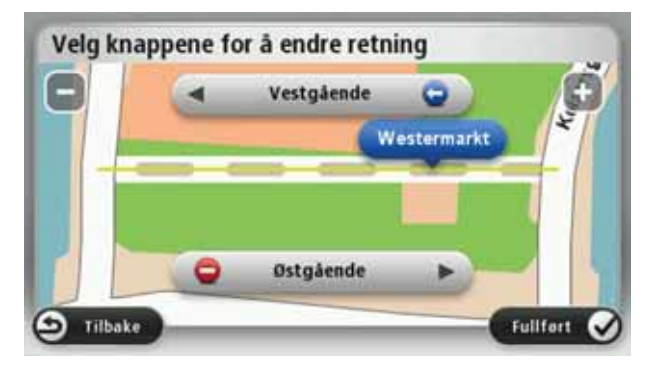

- 5. Pek på en av retningsknappene for å blokkere eller avblokkere trafikkstrømmen i den retningen.
- 6. Pek på Fullført.

Neste gang du kobler enheten til MyTomTom, deles rettelsene du har gjort, med TomTom Map Share-fellesskapet.

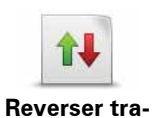

fikkretning

Pek på denne knappen for å korrigere trafikkretningen for en enveiskjørt gate, dersom trafikkretningen er annerledes enn den som vises på kartet.

*Merk:* Reverser trafikkretning fungerer bare for enveiskjørte gater. Dersom du velger en gate med trafikk i begge retninger, får du muligheten til å blokkere/avblokkere gaten, ikke endre trafikkretningen.

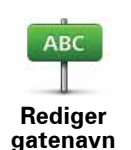

Pek på denne knappen for å endre navnet på en gate på kartet.

Når du for eksempel skal gi nytt navn til en gate i nærheten av din nåværende posisjon:

- 1. Pek på Rediger gatenavn.
- 2. Pek på Nær deg.
- 3. Velg den gaten eller delen av en gaten du vil korrigere ved å peke på den på kartet.

Gaten du valgte utheves, og markøren viser navnet på gaten.

- 4. Pek på Fullført.
- 5. Tast inn det korrekte gatenavnet.
- 6. Pek på Fullført.

Pek på denne knappen for å endre og rapportere feil svingerestriksjoner.

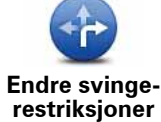

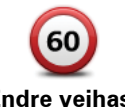

Pek på denne knappen for å endre og rapportere fartsgrenser.

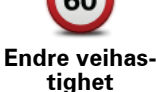

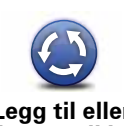

Pek på denne knappen for å legge til eller fjerne en rundkjøring.

Legg til eller slett rundkjøring

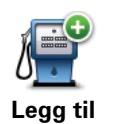

manglende POI

Pek på denne knappen for å legge til et nytt interessepunkt (POI).

For eksempel for å legge til en ny restaurant i nærheten av din nåværende posisjon:

1. Pek på Legg til manglende POI.

- 2. Pek på Restaurant i listen over POI-kategorier.
- 3. Pek på Nær deg.

4. Velg sted for den manglende restauranten.

Du kan velge sted ved å taste inn adressen, eller velge plasseringen på kartet. Velg Nær deg eller Nær hjem for å åpne kartet i din nåværende posisjon eller din hjemmeposisjon.

- 5. Pek på Fullført.
- 6. Tast inn navnet på restauranten, pek deretter på OK.
- 7. Hvis du vet telefonnummeret til restauranten, kan du taste det inn og deretter peke på OK.

Hvis du ikke vet nummeret, peker du bare på OK uten å taste inn noe nummer.

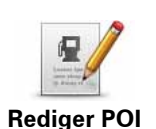

Pek på denne knappen for å redigere et eksisterende interessepunkt.

Du kan bruke denne knappen for å foreta følgende endringer av et interessepunkt:

- Slett POI.
- Omdøp POI.
- Endre telefonnummeret for POI.
- Endre kategorien et POI tilhører.
- Flytt POI på kartet.

Pek på denne knappen for å gi en kommentar om et interessepunkt. Bruk denne knappen hvis du ikke kan redigere feilen ved interessepunktet med Rediger POI-knappen. **Kommentar til** interessepunkt Pek på denne knappen for å korrigere beliggenheten til et husnummer. Angi adressen som du ønsker å rette og angi deretter den korrekte 12 beliggenheten av dette husnummeret på kartet Riktig husnummer Pek på denne knappen for å redigere en eksisterende gate. Når du har valgt gaten, kan du velge en feil du vil rapportere. Du kan velge flere typer feil for en og samme gate. Eksisterende gate Pek på denne knappen for å rapportere en gate som mangler. Du må velge start- og sluttpunktet for gaten som mangler. Manglende gate Pek på denne knappen for å rapportere en feil for en by. Du kan rappor-- (1) tere følgende typer feil: • By mangler • Feil bynavn By Alternativt bynavn • • Annet Pek på denne knappen for å rapportere en feil om en påkjørsel eller avkjørsel på en motorvei. T Motorvei påkjørsel/ avkjørsel Pek på denne knappen for å rapportere en feil i forbindelse med et postnummer.

Postnummer

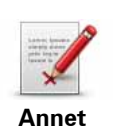

Trykk på denne knappen for å rapportere om andre typer oppdateringer.

Disse oppdateringene blir ikke umiddelbart tillagt kartet ditt. TomTom navigation module sender en spesialrapport til TomTom Map Share.

Du kan rapoprtere manglende gater, feil i påkjøringer og avkjøringer til motorveier og manglende rundkjøringer. Dersom oppdateringen du vil rapportere ikke dekkes av disse rapporteringstypene, taster du inn en generell beskrivelse, og trykker deretter på OK.

# 10. Lyd og stemmer

#### Om lyder og stemmer

Den fremste høytaleren på Sony XNV-enheten brukes for å spille av lyder og stemmer fra TomTom navigation module-enheten. TomTom navigation module-enheten bruker lyder til følgende:

- Kjøreinstrukser og andre ruteinstrukser
- Advarsler som du angir

Det er to typer stemmer tilgjengelig for dinnavigation module:

Datastemmer

Datastemmer genereres av din navigation module. De gir ruteinstrukser og leser opp by- og gatenavn, trafikk- og værmeldinger, brukermeldinger og veiledninger.

Menneskestemmer

Disse spilles in av en skuespiller og gir kun ruteinstrukser.

#### Om datastemmer

TomTom navigation module bruker tekst-til-tale-teknologi og datastemmer til å lese gatenavnene på kartet når den veileder deg på ruten.

Datastemmen analyserer hele setningen før den snakker for å sørge for at setningen så nært som mulig høres ut som naturlig tale.

Datastemmer kan gjenkjenne og uttale navnet på utenlandske byer og gater. Den engelske datastemmen kan, for eksempel, lese og uttale franske gatenavn.

#### Viktig:

Hvis du trenger en PC-stemme, og språket ditt ikke er tilgjengelig, må du installere og bruke den engelskspråklige PC-stemmen. Hvis du vil ha mer informasjon om PC-stemmer, kan du gå til **tomtom.com/services**.

## Velge en stemme

For å velge en annen stemme for din TomTom navigation module kan du peke på **Stemmer** i innstillingermenyen. Pek deretter på **Skifte stemme** og velg den ønskede stemmen.

**Endring av volumet** 

Du kan endre volumet på TomTom navigation module på flere måter.

• I kjørevisning.

Pek på midtpanelet på statuslinjen og flytt glidebryteren for å regulere volumet. Den siste ruteinstruksen spilles slik at du kan høre det nye volumnivået.

• i innstillingermenyen.

Pek på **Innstillinger** i hovedmenyen og pek deretter på **Voluminnstillinger** og flytt glidebryteren for å regulere volumet. Pek på **Test** for å høre på det nye volumnivået.

#### 11. Innstillinger

# Om innstillinger

Du kan endre måten TomTom navigation module ser ut på og fungerer. De fleste av innstillingene på enheten kan du få tilgang til ved å peke på Innstillinger i hovedmenyen.

Bruk nattfarger / Bruk dagfarger

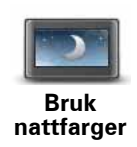

Trykk på denne knappen for å vise kartet i mørkere farger.

Når du kjører om natten eller gjennom en mørk tunnel, er det lettere å se skjermen og mindre distraherende for føreren, hvis kartet vises i mørkere farger.

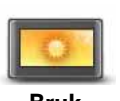

Trykk på denne knappen for å vise kartet i lysere farger.

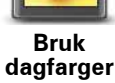

Slå av stemmeveiledning / Slå på stemmeveiledning

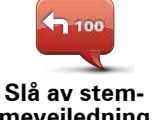

Trykk på denne knappen for å slå av taleveiledning. Du vil ikke lenger høre talte ruteinstrukser, men du vil fortsatt høre informasjon som trafikkinformasjon og advarsler.

meveiledning

Taleveiledning slås også av hvis du peker på Slå av lyd i innstillingermenyen.

Merk: Hvis du endrer stemmen på navigation module, slås taleveiledning automatisk på for den nye stemmen.

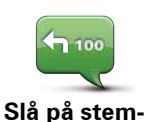

meveiledning

Pek på denne knappen for å slå på taleveiledning og høre talte ruteinstrukser.

# Status og informasjon

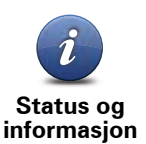

Trykk på denne knappen for å finne teknisk informasjon om TomTom navigation module-enheten din, som enhetens serienummer, applikasjonsversjon og kartversjon.

Du kan også vise gjeldende status for GPS-mottak.

, for eksempel enhetens serienummer og kartversjonen.

#### **Administre Favoritter**

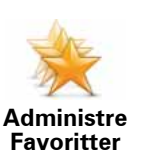

Pek på denne knappen for å legge til, gi nytt navn til eller slette favoritter.

Favoritter gjør det lett å velge et sted uten å behøve å angi adressen. De trenger ikke å være favorittsteder, de kan godt anses som en samling av nyttige adresser.

For å opprette en ny favoritt skal du peke på **Legg til**. Deretter angir du stedsadressen på samme måte som når du angir en adresse når du planlegger en rute.

| Velg en favoritt:    |            |
|----------------------|------------|
| 🜟 Bill               |            |
| 🔆 Fred               |            |
| 🔆 Home               |            |
| 🔶 John               |            |
| 쑺 Rokin 1, Amsterdam |            |
| 🜟 Work               |            |
| Legg til             | Fullfort 🗸 |

Pek på en av oppføringene i listen for å vise eller endre en eksisterende favoritt. Pek på høyre- eller venstretastene for å se flere favoritter på kartet.

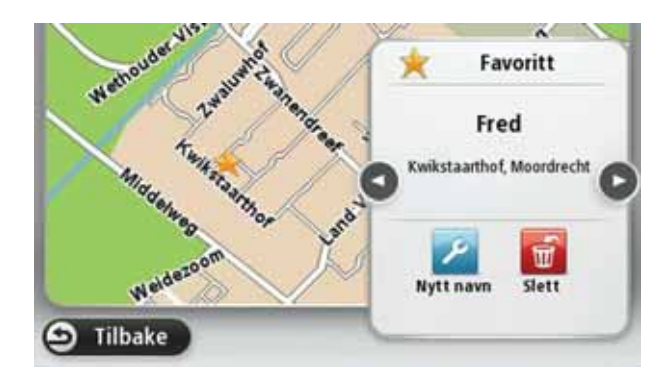

# Lag din egen meny

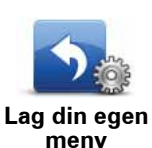

Pek på denne knappen for å legge til opptil seks knapper på din egendefinerte meny.

Hvis det er bare en eller to knapper på din meny, vises begge knappene i kjørevisningen.

Hvis du har tre eller flere knapper i din meny, vil det bli vist en enkelt knapp i kjørevisningen, som åpner din meny når du peker på den.

# Stemmer

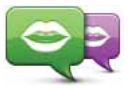

Pek på denne knappen for å endre stemmen som gir talte anvisninger og andre ruteinstrukser.

Endre tale

Det finnes et stort utvalg av stemmer. Det finnes datastemmer som kan lese gatenavn og annen informasjon direkte fra kartet og det finnes menneskelige stemmer som er blitt innspilt av skuespillere.

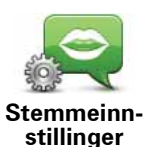

Pek på denne knappen for velge hvilken type talte anvisninger og andre ruteinstrukser som TomTom navigation module vil lese høyt.

# Voluminnstillinger

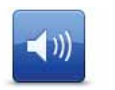

Trykk på denne knappen for å angi volumnivået forTomTom navigation module-enheten. Flytt glidebryteren for å endre volumet.

Voluminnstillinger

## **Oppstartsinnstillinger**

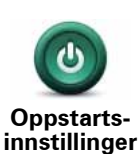

Pek på denne knappen for å angi hva som skal skje når TomTom navigation module starter.

# Still klokken

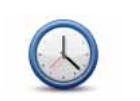

Pek på denne knappen for å velge tidsformatet. Så snart du har en GPSposisjon vil klokken bli stilt automatisk. Hvis du ikke har en GPS-posisjon, kan du velge å stille klokken manuelt.

Still klokken

## Administrere interessepunkter

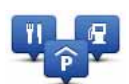

Pek på denne knappen for å administrere dine egne POI-kategorier og steder.

Administrere interessepunkter

**Tips**: Du kan bruke Map Share-tjenesten til å rapportere manglende eller feil informasjon om et eksisterende interessepunkt på kartet, og dele dine rettelser med Map Share-fellesskapet.

Du kan stille inn navigation module slik at den varsler deg når du nærmer deg utvalgte POI-steder. På denne måten kan du, for eksempel, stille inn enheten til å si i fra når du nærmer deg en bensinstasjon.

Du kan opprette dine egne POI-kategorier og legge egne interessepunkter til disse kategoriene.

Du kan for eksempel opprette en ny POI-kategori, for eksempel kalt Venner. Deretter kan du legge adressene til alle dine venner inn som interessepunkter i denne nye kategorien.

Pek på følgende knapper for å opprette og vedlikeholde dine egne interessepunkter.

- Legge til POI pek på denne knappen for å legge et sted til en av dine egne POI-kategorier.
- Varsle når nær POI pek på denne knappen for å stille inn navigation module slik at den varsler deg når du nærmer deg utvalgte interessepunkter.
- **Slett POI** pek på denne knappen for å slette en av dine egne POIkategorier.
- **Rediger POI** pek på denne knappen for å redigere en av dine egne interessepunkter.
- **Opprett POI-kategori** trykk på denne knappen for å opprette en ny POI-kategori.
- Slett POI-kategori pek på denne knappen for å slette en av dine egne POI-kategorier.

#### Vis POI på kartet

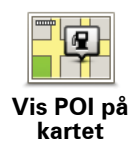

Pek på denne knappen for å velge hvilke typer interessepunkter (POI) du vil se på kartet.

1. Pek på Vis POI på kartet i innstillingermenyen.

2. Velg hvilke POI-kategorier du vil se på kartet.

Pek på **Søk** og bruk tastaturet til å søke etter et kategorinavn.

- 3. Velg om du vil at interessepunkter skal vises i 2D- eller 3D-visningen av kartet.
- 4. Pek på Fullført.

Interessepunkter vises på kartet som symboler.

# **Endre hjemsted**

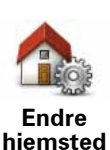

Pek på denne knappen for å stille inn eller endre ditt hjemsted. Du angir adressen på samme måte som når du planlegger en rute.

Å ha lagt inn hjemstedet gjør det lett å planlegge en rute til et viktig sted.

For folk flest vil hjemstedet være hjemmeadressen. Du kan imidlertid bruke hjemstedet for et annet regelmessig reisemål, som for eksempel arbeidsplassen.

#### Bytt kart

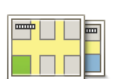

Pek på denne knappen for å velge det kartet du ønsker å bruke for ruteplanlegging og navigasjon.

Bytt kart

Selv om du kan lagre mer enn ett kart på enheten, kan du bare bruke ett kart av gangen for planlegging og navigasjon.

Du kan ganske enkelt endre denne innstillingen for å skifte fra det gjeldende kartet for å planlegge en rute i et annet land eller region.

*Merk:* Når du først velger et nytt kart, kan det hende du må kople deg opp til din MyTomTom-konto og aktivere kartet.

## Planleggingsinnstillinger

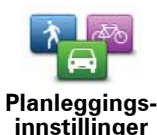

Pek på denne knappen for å angi hvordan TomTom navigation module beregner ruten som du planlegger.

Angi typen rute du ønsker at navigation module skal beregne.

Pek på **IQ Routes** for å angi at du ønsker at enheten skal bruke IQ Routeinformasjon for å finne den beste ruten.

Angi om du ønsker å bli varslet hvis ruten passerer gjennom et område som kartet bare har begrenset informasjon om.

Angi hvordan du vil at navigation module skal behandle bomveier og fergestrekninger når enheten beregner en rute.

Angi om du vil at skjermbildet med rutesammendraget skal lukkes automatisk etter at du har planlagt en rute. Hvis du velger **Nei**, må du peke på **Fullført** for å lukke skjermbildet med rutesammendraget hver gang du planlegger en rute.

## Sikkerhetsinnstillinger

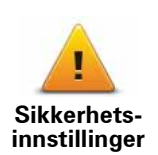

Pek på denne knappen for å velge sikkerhetsfunksjonene som du vil bruke på TomTom navigation module.

# **Bilsymbol**

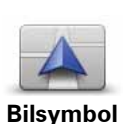

Trykk på denne knappen for å velge bilsymbolet som viser gjeldende plassering i kjørevisningen.

## 2D/3D-innstillinger

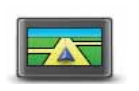

Pek på denne knappen for å angi standardvisningen av kartet. For å skifte mellom 2D- og 3D-visning av kartet mens du kjører kan du peke på den midtre delen av statuslinjen i kjørevisningen.

2D/3D-innstillinger

Noen ganger er det enklere å se på kartet ovenfra, for eksempel når du navigerer i et komplisert veinett.

2D-visning gir en todimensjonal visning av kartet, som om det ble sett ovenfra.

3D-visning gir en tredimensjonal visning av kartet, som om du kjører gjennom landskapet.

Følgende to knapper er tilgjengelige:

- **I 2D-visning: roter kartet i reiseretningen** pek på denne knappen slik at kartet automatisk roteres slik at den retningen du beveger deg i alltid er øverst.
- Skift til 3D-visning når du følger en rute pek på denne knappen for å automatisk vise kartet i 3D-visning når du følger en rute.

#### Statuslinjeinnstillinger

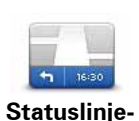

innstillinger

Pek på denne knappen for å velg hvilken informasjon du vil se på statuslinjen.

- Horisontal viser statuslinjen nederst i kjørevisningen.
- Vertikal viser statuslinjen på høyre side av kjørevisningen.
- Maksimal hastighet

Viktig: Fartsgrensen vises ved siden av gjeldende hastighet og hastigheten vises i rødt hvis du kjører fortere enn fartsgrensen.

Informasjon om fartsgrenser er ikke tilgjengelig for alle veier.

- Nåværende tidspunk
- Gjenværende distanse avstanden til reisemålet.
- **Spillerom** navigation module viser hvor sent eller tidlig du vil ankomme, sammenlignet med din foretrukne ankomsttid som ble angitt da du planla ruten.

# Endre kartfarger

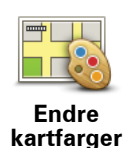

Trykk på denne knappen for å velge fargeskjemaer for dag- eller nattfarger for kartet og for å angi Koble nattfarger til frontlys. Trykk på Bruk nattfarger eller Bruk dagfarger på menyen Innstillinger for å bytte mellom fargeskjema for dagvisning og fargeskjema for nattvisning manuelt.

Pek på **Søk** for å søke etter en fargesammensetning ved å skrive navnet.

Du kan laste ned flere fargesammensetninger fra tomtom.com.

## Tastaturinnstillinger

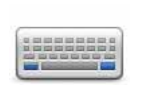

Pek på denne knappen for å velge tastaturene som skal være tilgjengelig og oppsettet av det latinske tastaturet.

Tastaturinnstillinger

Du bruker tastaturet til å angi navn og adresser, som når du planlegger en rute eller søker etter navnet på en by eller en lokal restaurant.

# Bytt språk

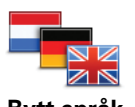

Pek på denne knappen for å endre språket som benyttes for alle knapper og beskjeder du ser på din navigation module.

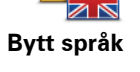

Du kan velge ut fra et bredt utvalg språk. Når du endrer språket, vil du bli gitt mulighet til å endre stemmen.

# Still inn enheter

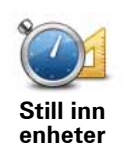

Trykk på denne knappen for å angi enhetene som skal brukes på navigation module-enheten for funksjoner som ruteplanlegging.

## **Operere venstrehendt / Operere høyrehendt**

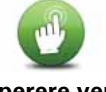

Pek på denne knappen for å gjøre det letter å operere høyre- eller venstrehendt.

Operere venstrehendt / Operere høyrehendt

Dette vil påvirke ting som zoomlinjen når du viser kartet.

# Avanserte innstillinger

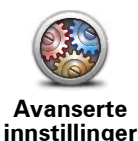

Pek på denne knappen for å velge følgende avanserte innstillinger:

- Vis husnummeret før gatenavnet når du velger denne innstillingen vises adressen med husnummeret etterfulgt av gatenavnet, som for eksempel 10 Downing street.
- **Vis gatenavn** når du velger denne innstillingen vises gatenavn på kartet i kjørevisning. Du behøver ikke velge dette alternativet når navigation module er innstilt på å lese gatenavn høyt med en datastemme.
- Vis neste gatenavn når du velger denne innstillingen vises navnet på neste gate på ruten øverst i kjørevisningen.
- Vis navn på nåværende gate på kartet når du velger denne innstillingen vises navnet på gaten du befinner deg på nederst i kjørevisningen.
- Forhåndsvisning av sted når du velger denne innstillingen vises en grafisk forhåndsvisning av reisemålet under ruteplanleggingen.
- Aktiver automatisk zoom i 2D-visning
- Aktiver automatisk zoom i 3D-visning
- VIs kjørefeltbilder når du velger denne innstillingen viser grafikk av veien fremover hvilket kjørefelt du skal ta når du nærmer deg et veikryss eller avkjøring fra motorvei. Denne funksjonen er ikke tilgjengelig for alle veier.
- Automatisk justere klokken for tidssoner

## Nullstill fabrikkinnstillinger

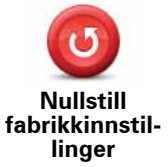

Pek på denne knappen for å slette alle dine personlige innstillinger og gjenopprette fabrikkinnstillingene på TomTom navigation module.

Dette er ikke en programvareoppdatering, og det vil ikke påvirke versjonen av programmet som er installert på din navigation module.

#### Viktig: Denne funksjonen sletter alle dine personlige innstillinger!

Hvis du vil beholde dine personopplysninger og innstillinger, må du utføre en fullstendig sikkerhetskopiering av din navigation module før du tilbakestiller enheten. Du kan gjenopprette alle dine personopplysninger og innstillinger etter at du har tilbakestilt enheten.

Dette omfatter ting som hjemstedet og favorittsteder, din personlige meny og POI-kategorier samt POI-steder.

# 12. Interessepunkter

#### **Om interessepunkter**

Interessepunkter eller POI-er er nyttige steder på kartet.

Her er noen eksempler:

- Restauranter
- Hoteller
- Museer
- · Parkeringshus
- Bensinstasjoner

**Tips**: Du kan bruke Map Share-tjenesten til å rapportere manglende eller feil informasjon om et eksisterende interessepunkt på kartet, og dele dine rettelser med Map Share-fellesskapet.

#### Administrere interessepunkter

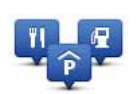

Administrere interessepunkter Pek på denne knappen for å administrere dine POI-kategorier og -steder.

**Tips**: Du kan bruke Map Share-tjenesten til å rapportere manglende eller feil informasjon om et eksisterende interessepunkt på kartet, og dele dine rettelser med Map Share-fellesskapet.

Du kan stille inn navigation module slik at den varsler deg når du nærmer deg utvalgte POIsteder. På denne måten kan du, for eksempel, stille inn enheten til å si i fra når du nærmer deg en bensinstasjon.

Du kan opprette dine egne POI-kategorier og legge egne interessepunkter til disse kategoriene.

Dette betyr at du kan opprette en ny POI-kategori, for eksempel kalt Venner. Deretter kan du legge adressene til alle dine venner inn som interessepunkter i denne nye kategorien.

Pek på følgende knapper for å opprette og vedlikeholde dine egne interessepunkter.

- Legge til POI pek på denne knappen for å legge et sted til en av dine egne POI-kategorier.
- Varsle når nær POI pek på denne knappen for å stille inn navigation module slik at den varsler deg når du nærmer deg utvalgte interessepunkter.
- Slett POI pek på denne knappen for å slette en av dine egne POI-kategorier.
- Rediger POI pek på denne knappen for å redigere en av dine egne interessepunkter.

- **Opprett POI-kategori** trykk på denne knappen for å opprette en ny POI-kategori.
- Slett POI-kategori pek på denne knappen for å slette en av dine egne POI-kategorier.

**Opprette interessepunkter** 

**Tips**: Du kan laste ned sett med interessepunkter og dele dine egne sett med interessepunkter på MyTomTom.

- 1. Pek på skjermen for å åpne hovedmenyen.
- 2. Pek på Innstillinger.
- 3. Pek på Administrere POI-er.
- 4. Hvis det ikke finnes POI-kategorier, eller hvis den du ønsker å bruke ikke finnes, kan du peke på **Legg til POI-kategori** og opprette en ny kategori.

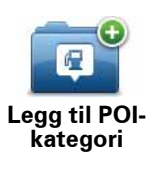

Hvert enkelt interessepunkt må være tilknyttet en interessepunktskategori. Dette betyr at du må ha opprettet minst én interessepunktkategori før du kan opprette ditt første interessepunkt.

Du kan bare legge til interessepunkter i POI-kategorier du har opprettet.

Hvis du vil ha mer informasjon om å opprette interessepunktkategorier, kan du lese**Administrere interessepunkter** 

- 5. Pek på Legg til POI.
- 6. Velg interessepunktkategorien som du ønsker å bruke for det nye interessepunktet.
- 7. Pek på en knapp for å angi adressen til interessepunktet på samme måte som du planlegger en rute.

| Pek på denne knappen for å angi ditt hjemsted som favoritt.                                                                                                    |
|----------------------------------------------------------------------------------------------------|
| Dette er nyttig hvis du bestemmer deg for å endre hjemstedet,<br>men først ønsker å opprette et interessepunkt ved bruk av den<br>gjeldende hjemmeadressen.                                                                                                    |
| Pek på denne knappen for å opprette et interessepunkt fra en favo-<br>ritt.                                                                                                    |
| Det kan hende at du vil opprette et interessepunkt fra en favoritt<br>fordi du bare kan opprette et begrenset antall favoritter. Hvis du<br>ønsker å opprette flere favoritter, må du slette noen favoritter først.<br>For å unngå å miste en favoritt kan du lagre stedet som et interes-<br>sepunkt før du sletter favoritten. |
| Pek på denne knappen for å legge inn en adresse som et nytt<br>interessepunkt.                                                                                                    |
| Når du legger inn adressen, kan du velge mellom fire alternativer.                                                                                                    |
| Bysentrum                                                                                                    |
| Gate og husnummer                                                                                                    |
| Postnummer                                                                                                    |
| • Kryss                                                                                                    |
|                                                                                                    |

| Pek på denne knappen for å velge sted for et interessepunkt fra en<br>liste over steder du nylig har brukt som reisemål.                                                              |
|----------------------------------------------------------------------------------------------------|
| Pek på denne knappen for å legge til et interessepunkt (POI) som et<br>interessepunkt.                                                                                                |
| Dersom du for eksempel oppretter en kategori av interessepunkter<br>for dine favorittrestauranter, kan du bruke dette valget isteden for å<br>skrive inn adressene til restaurantene. |
| Pek på denne knappen for å legge din nåværende posisjon til som<br>et interessepunkt.                                                                                                 |
| Hvis du, for eksempel, stanser på et interessant sted, kan du peke<br>på denne knappen for å opprette et nytt interessepunkt der du<br>befinner deg nå.                               |
| Pek på denne knappen for å opprette et interessepunkt ved hjelp<br>av kartsøkeren                                                                                                    |
| Bruk markøren til å velge beliggenheten til interessepunktet og pek<br>deretter på <b>Fullført</b> .                                                                                  |
| Pek på denne knappen for å opprette et interessepunkt ved å legge<br>inn breddegrads- og lengdegradsverdier.                                                                          |
|                                                                                                    |
| Pek på denne knappen for å velge stedet dernavigation module<br>sist ble dokket.                                                                                                    |
|                                                                                                    |

Interessepunktet opprettes og lagres i den valgte kategorien.

Bruke interessepunkter til å planlegge en rute

Når du planlegger en rute kan du bruke et interessepunkt som reisemål.

Følgende eksempel viser hvordan du kan planlegge en rute til et parkeringshus i en by:

- 1. Pek på Naviger til... i Hovedmenyen.
- 2. Pek på Interessepunkt.
- 3. Pek på **POI i by**.

**Tips**: Det siste interessepunktet du viste på navigation module vises også i menyen.

- 4. Angi navnet på byen og velg den når den vises i listen.
- 5. Pek på piltasten for å utvide listen med POI-kategorier.

**Tips**: Hvis du allerede kjenner navnet på interessepunktet du vil bruke, kan du peke på **Søk POI** for å angi navnet og velge dette stedet.

6. Rull ned listen og pek på Parkeringshus

Parkeringshuset nærmest reisemålet vises øverst på listen.

Tabellen nedenfor forklarer avstandene som er oppført ved siden av hvert interessepunkt. Hvordan avstanden måles varierer avhengig av hvordan du opprinnelig søkte etter interessepunktet:

- POI nær deg avstanden fra din nåværende posisjon
- POI i by avstand fra sentrum
- POI nært hjemsted avstand fra Hjem-posisjonen
- POI på ruten avstanden fra din nåværende posisjon
- POI nært reisemål avstand fra reisemålet
- 7. Pek på navnet på parkeringshuset du ønsker å bruke og pek på **Fullført** når ruten er beregnet.

TomTom navigation module starter å veilede deg til parkeringshuset.

Vis POI på kartet

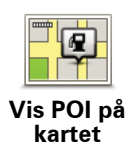

Pek på denne knappen for å velge hvilke typer interessepunkter (POI) du vil se på kartet.

1. Pek på Vis POI på kartet i innstillingermenyen.

2. Velg hvilke POI-kategorier du vil se på kartet.

Pek på **Søk** og bruk tastaturet til å søke etter et kategorinavn.

- 3. Velg om du vil at interessepunkter skal vises i 2D- eller 3D-visningen av kartet.
- 4. Pek på Fullført.

Interessepunkter vises på kartet som symboler.

Stille inn advarsler for interessepunkter

Du kan stille inn en varsellyd eller melding som spilles eller vises når du nærmer deg en utvalgt type interessepunkt, som for eksempel en bensinstasjon.

Følgende eksempel viser deg hvordan du stiller inn en enheten slik at det spilles en varsellyd når du befinner deg 250 meter fra en bensinstasjon.

1. Pek på Administrere interessepunkter i innstillingermenyen.

- 2. Pek på Varsle når du er nær et interessepunkt.
- 3. Rull ned listen og pek på Bensinstasjon.

**Tips**: For å fjerne en advarsel kan du peke på kategorinavnet og deretter på **Ja**. POI-kategorier som er satt opp med en advarsel, har et lydsymbol ved siden av kategorinavnet.

4. Angi avstanden til 250 meter og pek på**OK**.

- 5. Velg Lydeffekt og pek deretter på Neste.
- 6. Velg varsellyden for interessepunktet og pek deretter på Neste.
- 7. Hvis du bare ønsker å høre advarselen når interessepunktet er direkte på en planlagt rute, kan du velge **Advarsel kun hvis POI er på ruten**. Pek deretter på Fullført.

Advarselen angis for den valgte POI-kategorien. Du vil høre en varsellyd når du befinner deg 250 meter fra en bensinstasjon på ruten.

# 13. Hjelp

Om å få hjelp

Trykk på **Hjelp** i hovedmenyen for å navigere til sentre for nødhjelpstjenester eller til andre spesialisttjenester.

Hvis du for eksempel er involvert i en bilulykke, kan du bruke Hjelp-menyen til å finne nærmeste sykehus.

**Tips**: Hvis du ikke kan se Hjelp-knappen i hovedmenyen, kan du peke på **Innstillinger**og deretter på **Sikkerhetsinnstillinger**.Fjern hakemerket fra boksen for**Vis kun viktige meny-alternativer under kjøring**.

Alternativer i Hjelp-menyen

Merk: I enkelte land er informasjon kanskje ikke tilgjengelig for alle tjenester.

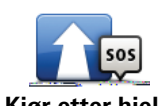

Trykk på denne knappen for å navigere til et tjenestesenter.

Kjør etter hjelp

Trykk på denne knappen for å finne gjeldende posisjon på kartet.

Hvor er jeg?

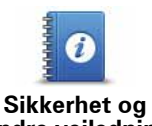

Pek på denne knappen for å lese et utvalg av veiledninger, herunder en veiledning i førstehjelp.

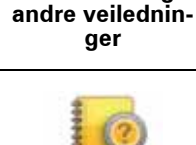

Produkthåndbøker Pek på denne knappen for å lese et utvalg av veiledninger for din navigasjonsenhet.

# 14. Favoritter

# **Om Favoritter**

Favoritter gjør det lett å velge et sted uten å behøve å angi adressen. De trenger ikke å være favorittsteder, de kan godt anses som en samling av nyttige adresser.

**Opprette en favoritt** 

For å opprette en favoritt, gjør følgende:

- 1. Pek på skjermen for å se hovedmenyen.
- 2. Pek på Innstillinger for å åpne innstillingermenyen.
- 3. Pek på Administre favoritter.
- 4. Pek på Legg til.

\_

5. Velg typen favoritt ved å peke på en av knappene beskrevet nedenfor:

| dî<br>Hjem               | Du kan angi Hjemme som en favoritt.                                                                                          |
|--------------------------|----------------------------------------------------------------------------------------------------|
| *                        | Du kan ikke opprette en favoritt fra en annen favoritt. Denne mulig-<br>heten vil alltid være utilgjengelig på denne menyen. |
| Favoritt                 | For å gi nytt navn til en favoritt kan du peke på <b>Administrer favoritter</b><br>i innstillingermenyen.                    |
| AB-1<br>Adresse          | Du kan angi en adresse som en favoritt.                                                                                      |
| Nylig besøkt<br>reisemål | Opprett en ny favoritt ved å velge et sted i en liste over nylige reise-<br>mål.                                             |
| Interessepunkt           | Hvis du besøker et interessepunkt som du liker svært godt, for<br>eksempel en restaurant, kan du legge den til som favoritt. |

|                             | Pek på denne knappen for å legge din nåværende posisjon til som en<br>favoritt.                                       |
|-----------------------------|----------------------------------------------------------------------------------------------------|
| Min posisjon                | For eksempel, hvis du stopper på et interessant sted, kan du peke på<br>denne knappen for legge det til som favoritt. |
|                             | Pek på denne knappen for å opprette en favoritt ved hjelp av kartsø-<br>keren.                                        |
| Punkt på kartet             | Velg sted for favoritten med markøren, pek deretter på <b>Fullført</b> .                                              |
|                             | Pek på denne knappen for å opprette en favoritt ved å legge inn<br>breddegrad- og lengdegradverdier.                  |
| Breddegrad og<br>lengdegrad |                                                                                                    |
| Posisjon ved<br>siste stopp | Pek på denne knappen for å velge din sist registrerte posisjon som<br>ditt reisemål.                                  |

6. navigation module foreslår et navn for den nye favoritten. Hvis du vil angi et nytt navn, begynner du bare å skrive det. Du trenger ikke slette det foreslåtte navnet.

**Tips**: Du bør gi favoritten et navn som er enkelt å huske.

7. Pek på **OK**.

Den nye favoritten vises i listen.

Etter at du har lagt til to eller flere favoritter, blir du spurt om du kommer til å foreta regelmessige turer til de samme stedene. Hvis du trykker på **JA**, kan du skrive inn disse reisemålene som favorittreisemål. Hver gang du slår på enheten, kan du umiddelbart velge en av disse stedene som ditt reisemål. For å endre disse reisemålene eller velge et nytt trykker du på**Oppstartsinnstillinger** i Innstillinger-menyen, og velger **Be om et reisemål**.

#### Bruke en favoritt

Du kan bruke en favoritt for å navigere til et sted uten å måtte legge inn adressen For å navigere til en favoritt, gjør følgende:

- 1. Pek på skjermen for å se hovedmenyen.
- 2. Pek på Nagiver til...
- 3. Pek på **Favoritt**.
- 4. Velg en favoritt fra listen.

Du ser favoritten på kartet. Du kan trykke på **Parkeringsplass** hvis du vil se en liste over parkeringsinteressepunkter nær favoritten. Du kan også ringe favoritten eller se mer informasjon om den.

5. Pek på Velg for å velge å navigere til denne favoritten.

#### Tips: Bruk venstre og høyre pil til å velge en annen favoritt fra listen.

Din navigation module kalkulerer ruten for deg.

6. Når ruten er beregnet, pek på Fullført.

Dinnavigation module vil umiddelbart begynne å guide deg til reisemålet med talte instruksjoner og visuelle instruksjoner på skjermen.

Endre navn på en favoritt

Gjør følgende for å endre navnet på en favoritt:

- 1. Pek på skjermen for å se hovedmenyen.
- 2. Pek på **Innstillinger** for å åpne innstillingermenyen.
- 3. Pek på Administre favoritter.
- 4. Pek på den favoritten du ønsker å gi nytt navn.

**Tips**: Bruk venstre og høyre pil til å velge en annen favoritt fra listen.

- 5. Skriv inn det nye navnet og pek på OK.
- 6. Pek på Fullført.

Slette en favoritt

For å slette en favoritt kan du gjøre følgende:

- 1. Pek på skjermen for å se hovedmenyen.
- 2. Pek på **Innstillinger** for å åpne innstillingermenyen.
- 3. Pek på Administre favoritter.
- 4. Pek på favoritten du ønsker å slette.

**Tips**: Bruk venstre og høyre pil til å velge en annen favoritt fra listen.

- 5. Pek på **Ja** for å bekrefte slettingen
- 6. Pek på Fullført.

# 15. Fotobokser

## Om fotobokser

Fotobokstjenesten varsler deg om følgende steder med fotobokser:

- Steder med fotobokser.
- Ulykkesutsatte steder.
- Steder med mobile fotobokser.
- Steder med fotobokser som måler gjennomsnittshastighet.
- Steder med bompengekamera.
- Steder med trafikklyskamera.

#### Fotoboksvarslinger

Varsler blir som standard gitt 15 sekunder før du når et sted med fotobokser.

Du varsles på tre måter:

- Din TomTom navigation module spiller av en varsellyd.
- Typen fotoboks og din avstand til stedet hvor kameraet befinner seg vises i kjørevisningen. Hvis det er rapportert en fartsgrense for fotoboksen, vises farten også i kjørevisningen.
- Plasseringen av fotoboksen vises på kartet.

*Merk:* For fotobokser som måler gjennomsnittshastighet, varsles du med en kombinasjon av ikoner og lyder på starten, midten og slutten av fartskontrollsonen.

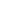

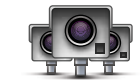

Tips: Hvis du vil endre antallet sekunder eller varsellyden, kan du peke på Varselinnstillinger i fotoboksmenyen.

Endre måten du blir varslet

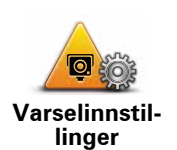

For å endre måten TomTom navigation module varsler deg om fotobokser på, kan du peke på **Varselinnstillinger**-knappen.

Du kan deretter stille inn hvor nært en fotoboks du ønsker å bli varslet og hvilken lydtype du ønsker å bruke.

Hvis du for eksempel ønsker å endre lyden som spilles av når du nærmer deg faste fotobokser, kan du gjøre følgende:

1. Trykk på Tjenester i Hovedmenyen.

- 2. Pek på Fotobokser.
- 3. Pek på Varselinnstillinger.

En liste over fotobokstypene vises. En høyttaler vises ved siden av fotobokstypene som har blitt innstilt for en varsling.

- 4. Pek på Faste fotobokser.
- 5. Pek på **NEI** hvis du ikke ønsker å fjerne varslingen for faste fotobokser.
- 6. Angi i sekunder hvor lang tid før fotoboksen du ønsker å bli varslet. Trykk deretter**OK**.
- 7. Trykk på den lyden du ønsker skal bli brukt til varslingen.

**Tips**: Hvis du vil slå av varsellyder for en fotobokstype, peker du på **Stille** i trinn 7 ovenfor. Du vil fremdeles se en advarsel i kjørevisningen selv om du slår av varsellyden.

8. Pek på **JA** for å lage endringene.

#### Fotobokssymboler

Fotoboksene vises som symboler i kjørevisning.

Når du nærmer deg et område der et varsel befinner seg, ser du et symbol og det spilles av en varsellyd.

Du kan endre både varsellyden og hvor mange sekunder varselet gis før du når stedet.

| <b>P</b>  | Fast fotoboks    |
|-----------|------------------|
|           | Mobil fotoboks   |
| <b>PB</b> | Trafikklyskamera |

|           | Bompengekamera                                                                                               |
|-----------|----------------------------------------------------------------------------------------------------|
| <b>P</b>  | Fotoboks på vei med trafikkbegrensning - ligger på en mindre vei som redu-<br>serer trafikk på en større vei |
| P         | Annen fotoboks                                                                                               |
|           | Sted med mobilt kamera                                                                                       |
| <b>PO</b> | Gjennomsnittlig fartsvisning                                                                                 |
|           | Ulykkesområde                                                                                                |
| •         | Toveis fotoboks                                                                                              |
| ٢         | Jernbaneovergang uten bom                                                                                    |

# Rapporteringsknapp

For å vise rapporteringsknappen i Kjørevisning, gjør følgende:

- 1. Trykk på **Tjenester** i Hovedmenyen.
- 2. Pek på Fotobokser.
- 3. Trykk på**Aktiver rapport-knapp**.
- 4. Pek på Fullført.

Rapporteringsknappen vises på venstre side i kjørevisningen. Dersom du allerede bruker hurtingmenyen, er den lagt til knappene som er tilgjengelig i hurtigmenyen.

**Tips:** Hvis du vil skjule rapporteringsknappen, må du peke på **Deaktiver Rapport-knappen** i fotoboksmenyen.

Rapportere en ny fotoboks mens du kjører.

1. Pek på rapporteringsknappen i kjørevisningen eller i hurtigmenyen for å markere plasseringen for fotoboksen.

Hvis du peker på rapporteringsknappen innen 20 sekunder etter at du har fått en fotoboksvarsling, får du mulighet til å legge til eller fjerne en fotoboks. Pek på **Legg til fotoboks**.

- 2. Pek på **Fast fotoboks** eller **Mobil fotoboks**, avhengig av hvilken type fotoboks du vil rapportere.
- 3. Velg kameraplasseringen på kartet, og bekreft at den stemmer.

4. Trykk på den typen fast fotoboks du vil rapportere, for eksempel et traffikklyskamera.

*Merk:* Dersom den typen fotoboks du velger har fartsgrenser, kan du også legge inn denne.

En melding bekrefter at kameraet vil bli rapportert til fotoboksteamet hos TomTom.

Rapportere en ny fotoboks hjemmefra

Du behøver ikke være på stedet der det er en ny fotoboks for å rapportere det nye stedet. For å rapportere om plassering av nye fotobokser hjemmefra, gjør du følgende:

1. Pek på **Tjenester** i hovedmenyen på navigasjonsenheten.

- 2. Pek på Fotobokser.
- 3. Trykk på **Rapporter fotobokser**
- 4. Pek på Fast fotoboks eller Mobil fotoboks avhengig av typen fotoboks.
- 5. Velg sted for kameraet med markøren, og pek deretter på Fullført.
- 6. Pek på**Ja** å bekrefte plasseringen av kameraet.
- 7. Pek på typen fotoboks du vil rapportere, og om nødvendig også fartsgrensen ved fotoboksen.

Du ser en melding som bekrefter at kameraet vil bli rapportert til fotoboksteamet.

Rapportere uriktige fotoboksvarsler

Du kan motta et varsel om en fotoboks som ikke lenger befinner seg der. For å rapportere uriktige fotoboksvarsler, gjør følgende:

1. Når du befinner deg på stedet som ikke har fotoboks, trykk**Rapporter** i kjørevisningen.

Merk: Dette må gjøres innen 20 sekunder etter at du har mottatt fotoboksvarslingen.

2. Pek på Fjern.

Neste gang du kobler enheten til nettstedet til TomTom, vil fotoboksvarslet rapporteres som feil.

Typer faste fotobokser du kan rapportere

Når du rapporterer en fast fotoboks, kan du angi hvilken type du rapporterer.

Det finnes følgende typer faste fotobokser:

Denne typen fotobokser kontrollerer passerende bilers hastighet.

Fotoboks

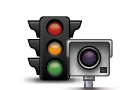

Denne typen fotobokser kontrollerer hvorvidt sjåfører bryter trafikkreglene ved trafikklys.

Trafikklyskamera BompengekameraDenne typen fotobokser overvåker trafikken ved bomstasjoner.BompengekameraDenne typen fotobokser sjekker den gjennomsnittlige hastigheten mellom to faste punkter.Sinttlig farts-<br/>visningDenne typen fotobokser sjekker trafikken på veier hvor tilgangen er begrenset.Kjøretøy-<br/>restriksjonerAlle andre typer kameraer som ikke faller inn i noen av kategoriene ovenfor.

# Varsling om fotobokser som måler gjennomsnittshastighet

Det finnes flere typer visuelle og hørbare varsler du kan få når du nærmer deg en fotoboks som måler gjennomsnittshastighet.

Du varsles alltid om starten og slutten på sonen, uansett hvilken hastighet du kjører i. Det kan også være varsling for hver 200 meter i sonen.

Nedenfor følger en beskrivelse av alle varslene:

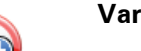

#### Varsel ved sonestart

Når du nærmer deg starten på en sone for måling av gjennomsnittshastighet, vises et visuelt varsel i venstre hjørne i kjørevisningen med avstanden til fotoboksen under. Du varsles også med et lydsignal.

Det vises også et lite ikon på veien som viser plasseringen til fotoboksen på begynnelsen av sonen for måling av gjennomsnittshastighet.

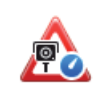

#### Varsling i sonen - type 1

Når du befinner deg i fartskontrollsonen, og du ikke kjører over fartsgrensen og allerede har mottatt et varsel om starten på sonen, vises et visuelt varsel i kjørevisningen. Dette minner deg på at du befinner deg i en fartskontrollsone.

60

#### Varsling i sonen - type 2

Når du befinner deg i fartskontrollsonen, og du kjører over fartsgrensen og ikke har mottatt et varsel om starten på sonen, vises et visuelt varsel i kjørevisningen som angir høyeste tillatte hastighet. Du varsles også med et lite lydsignal. Disse varslene er der for å minne deg på at du bør senke farten ...

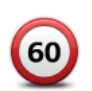

# Varsling i sonen - type 3

Når du befinner deg i fartskontrollsonen, og du kjører over fartsgrensen og ikke har mottatt et varsel om starten på sonen, vises et visuelt varsel i kjørevisningen som angir høyeste tillatte hastighet. Du varsles også med et kraftig lydsignal.

Disse varslene inntreffer bare ved det FØRSTE mellompunktet i sonen og minner deg på at du bør senke farten ...

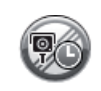

#### Varsel ved soneslutt

Når du nærmer deg slutten på en sone for måling av gjennomsnittshastighet, vises et visuelt varsel i venstre hjørne i kjørevisningen med avstanden til fotoboksen angitt under. Du varsles også med et lydsignal.

Det vises også et lite ikon på veien som viser plasseringen til fotoboksen på slutten av sonen for måling av gjennomsnittshastighet.

# Fotoboksmenyen

Du åpner fotoboksmenyen ved å peke på **Tjenester** i hovedmenyen og deretter på **Foto-bokser**.

| Rapportere<br>fotoboks       | Pek på denne knappen for å rapportere en ny fotoboksplassering.                                                                                                    |
|------------------------------|----------------------------------------------------------------------------------------------------|
| Varselinnstil-<br>linger     | Pek på denne knappen for å stille inn alarmene du vil motta og hvilken<br>lyd som skal brukes for hver varsling.                                                                                                    |
| Slå av varsler               | Trykk på denne knappen for å slå av varslingene.                                                                                                    |
| Aktiver<br>Rapport-<br>knapp | Trykk på denne knappen for å aktivere rapporteringsknappen. Rapporte-<br>ringsknappen vises i kjørevisningen eller i hurtigmenyen.<br>Når rapporteringsknappen vises i kjørevisningen, endres denne knap-<br>pen til <b>Deaktiver rapport</b> . |

# 16. MyTomTom

Om MyTomTom

MyTomTom hjelper deg med å administrere innholdet og tjenestene på TomTom navigation module-enheten. I tillegg får du tilgang til TomTom-fellesskapet. Du logger deg inn på MyTomTom på TomTom-nettsiden. Det kan være lurt å koble navigation module-enheten til MyTomTom ofte, slik at du kan være sikker på at du alltid har de nyeste oppdateringene.

**Tips**: Det anbefales en bredbånds Internettforbindelse når du kobler enheten til MyTom-Tom.

Stille inn MyTomTom

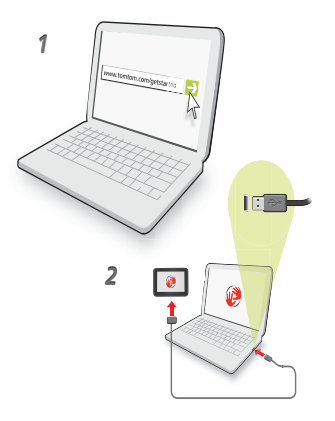

Slik stiller du inn MyTomTom:

- 1. Koble datamaskinen til Internett.
- 2. Start nettleseren, og gå til **tomtom.com/getstarted**.
- 3. Klikk på Last ned nå.

Nettleseren laster ned støtteapplikasjonen for MyTomTom, som du må installere på datamaskinen for å koble enheten til MyTomTom. Følg instruksjonene på skjermen hvis du blir stilt spørsmål mens du laster ned.

4. Koble enheten til datamaskinen ved hjelp av USB-kabelen.

Enheten blir deretter gjenkjent, og du får tilbud om mulige oppdateringer.

Viktig: Du bør plugge USB-kontakten direkte inn i en USB-port på datamaskinen og ikke i en USB-hub eller USB-port på tastaturet eller skjermen.

Når støtteapplikasjonen for MyTomTom er installert på datamaskinen, får du tilgang til MyTomTom fra systemstatusfeltet.

**Tips:** Når du kobler navigasjonsenheten til datamaskinen, varsler MyTomTom deg hvis det er noen oppdateringer for enheten.

MyTomTom-konto

For å laste ned innhold og tjenester fra TomTom, må du ha en MyTomTom-konto. Du kan opprette en konto når du begynner å bruke MyTomTom.

*Merk*: Hvis du har mer enn én TomTom-enhet, trenger du en separat konto for hver av dem.

#### **Kundestøtte** 17.

Få hjelp til å bruke navigasjonsenheten

Du kan også finne mer hjelp på nett på tomtom.com/support.

Status og informasjon

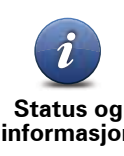

Pek på denne knappen for å åpne menyen Status og informasjon.

Status og informasjon

Pek på denne knappen for å vise teknisk informasjon om enheten, som for eksempel enhetens serienummer og TomTom App-versjonen.

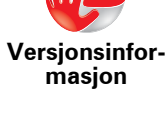

Pek på denne knappen for å se gjeldende status for GPS-mottak.

**GPS-status** 

# 18. Tillegg

#### Viktige sikkerhetsmerknader og advarsler

#### Globalt posisjoneringssystem

Globalt posisjoneringssystem (GPS) er et satelittbasert system som viser plassering og tidsinformasjon rundt om på kloden. GPS er betjent og kontrollert av USAs regjerering som er ansvarlig for dets tilgjengelighet og nøyaktighet. Enhver endring i GPS tilgjengelighet og nøyaktighet eller ulike miljøforhold kan innvirke på funksjonen til TomTom-enheten. TomTom er ikke ansvarlig for tilgjengeligheten eller nøyaktigheten for GPS.

#### **Brukes med varsomhet**

Bruk av en TomTom-enhet for navigering betyr likevel at du må kjøre forsiktig og være oppmerksom.

#### Ta vare på din TomTom enhet

Ikke etterlat din TomTom enhet eller TomTom tilbehør synlig når du forlater bilen din. Det kan bli et enkelt bytte for tyver.

Vi anbefaler at du bruker sikkerhetspreferanser på din TomTom der det er mulig. Sikkerhetspreferanser finnes i Preferansemenyen.

Ta vare på din TomTom og rengjør den riktig.

- Hvis din enhet blir våt, tørk den med en myk klut.
- Du må aldir åpne dekselet. Det kan være farlig og gjør garantien ugyldig.
- Ikke utsett enheten din for høye eller lave temperaturer. Det kan føre til permanent skade. Du bør for eksempel ikke la enheten bli liggende i bilen på varme sommerdager eller på kalde vinternetter.

#### **Batteri**

Dette produktet bruker et Lithium-Ion batteri. Må ikke brukes i fuktig, vått og/eller etsende miljø. Ikke plasser, oppbevar eller etterlat enheten i eller nært en varmekilde, på et sted med høy temperatur, i sterkt direkte sollys, i en mikrobølgeovn eller i en trykkbeholder og ikke utsett den for temperaturer over 60 grader C (140 F). Dersom du ikke følger disse retningslinjene, kan lithium-Ion batteriet lekke syre, bli varmt, eksplodere eller antennes og forårsake skade. Ikke stikk hull i, åpne eller demonter batteriet. Hvis batteriet lekker og du kommer i kontakt med lekket væske, skyll grundig med vann og søk medisinsk hjelp umiddelbart. Av sikkerhetsgrunner, og for å forlenge batteriets levetid, vil ikke lading skje ved lave (under 0 grader C/32 F) eller høye (over 45 grader C/113 F) temperaturer.

Temperaturer: Standardfunksjon: -0 grader C (32 F) til +45 grader C (113 F); korttidslagring: -20 grader C (-4 F) til + 60 grader C (140 F); langtidslagring: -20 grader C (-4 F) til +25 grader C (77 F).

#### Forsiktig: fare for eksplosjon ved bruk av feil batteritype.

Du må ikke fjerne eller forsøke å fjerne batteriet, som det ikke er meningen at brukeren skal skifte. Hvis du har problemer med batteriet, kontakter du TomToms kundeservice.

LITIUMION-BATTERIET I DETTE PRODUKTET SKAL GJENVINNES ELLER KASTES I HENHOLD TIL LOKALE RETNINGSLINJER OG BESTEMMELSER. BATTERIET SKAL IKKE KASTES I HUSHOLDNINGSAVFALLET. DET BIDRAR TIL Å BEVARE MILJØET. LAD BARE OPP TOMTOM-BATTERIET I DEN GODKJENTE BILDOKKEN, ELLER BRUK USB-KABELEN SOM FØLGER MED, TIL Å KOBLE DEN TIL EN DATAMASKIN.

Batteriets oppgitte levetid er batteriets maksimale levetid. Batteriets maksimale levetid kan kun oppnås under spesielle atmosfæriske forhold. Batteriets beregnede, maksimale levetid er basert på en gjennomsnittlig bruksprofil.

For tips om hvordan du forlenger batteriets levetid, gå til Ofte stilte Spørsmål for ditt land i listen under:

AU:www.tomtom.com/8703, CZ:www.tomtom.com/7509, DE:www.tomtom.com/ 7508, DK:www.tomtom.com/9298, ES:www.tomtom.com/7507, FI:www.tomtom.com/9299, FR:www.tomtom.com/7506, HU:www.tomtom.com/10251, IT:www.tomtom.com/7505, NL:www.tomtom.com/7504, PL:www.tomtom.com/7503, PT:www.tomtom.com/8029, RU:www.tomtom.com/10250, SE:www.tomtom.com/ 8704, UK:www.tomtom.com/7502, US:www.tomtom.com/7510

## **CE-merking**

Dette utstyret er i samsvar med kravene for CE-merking ved bruk i hjem, kommersielle miljøer, kjøretøyer eller lette industrielle miljøer, og oppfyller alle gjeldende forholdsregler i relevant lovgivning i EU.

# €0682

#### **R&TTE-direktiv**

TomTom erklærer herved at TomTom personlige navigeringsenheter og tilbehør er i samsvar med sentrale krav og andre relevante bestemmelser i EU-direktiv 1999/5/EC. Du finner samsvarserklæringen her: **www.tomtom.com/legal**.

## **WEEE-direktiv**

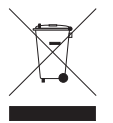

Dette symbolet på produktet eller forpakningen angir at dette produktet ikke må behandles som husholdningsavfall. I henhold til EU-direktiv 2002/96/EU for elektrisk og elektronisk avfall (WEEE), må dette elektriske produktet ikke kastes som usortert kommunalt avfall. Ved avhending, vennlist returner dette produktet det til salgsstedet eller til en lokal resirkuleringsstasjon.

#### **Dette dokumentet**

Vi har lagt ned mye arbeid i utarbeidelse av denne bruksanvisningen. Kontinuerlig produktutvikling kan medføre at noe informasjon ikke er helt oppdatert. Informasjonen i dette dokumentet kan endres uten varsel.

TomTom er ikke erstatningsansvarlig på bakgrunn av tekniske eller redaksjonelle feil eller manglende innhold, heller ikke for tilfeldige skader som er forårsaket av bruk av dette materialet. Dette dokumentet inneholder informasjon beskyttet av opphavsrett. Ingen del av dette dokumentet kan kopieres eller reproduseres i noen form uten skriftlig forhåndstillatelse fra TomTom N.V.

Navn på modeller

1MJ01

# **19.** Copyright notices

© 2010 TomTom N.V., The Netherlands. TomTom®, and the "two hands" logo, among others, are Trademarks owned by TomTom N.V. or one of its subsidiaries. Please see **www.tomtom.com/legal** for warranties and end user licence agreements applying to this product.

© 2010 TomTom N.V., Niederlande. TomTom®, das 'Zwei Hände'-Logo usw. sind registrierte Marken von TomTom N.V. oder eines zugehörigen Tochterunternehmens. Die für dieses Produkt geltenden Garantien und Endnutzerlizenzvereinbarungen finden Sie unter www.tomtom.com/legal.

© 2010 TomTom N.V., Pays-Bas. TomTom® et le logo composé de « deux mains », entre autres, font partie des marques commerciales appartenant à TomTom N.V. ou l'une de ses filiales. L'utilisation de ce produit est régie par notre garantie limitée et le contrat de licence utilisateur final, que vous pouvez consulter à l'adresse suivante : **www.tom-tom.com/legal** 

© 2010 TomTom N.V., Nederland. TomTom® en het logo met twee handen zijn onder andere handelsmerken die eigendom zijn van TomTom N.V. of een van haar dochterondernemingen. Ga naar **www.tomtom.com/legal** voor garanties en licentieovereenkomsten voor eindgebruikers die van toepassing zijn op dit product.

© 2010 TomTom N.V., The Netherlands TomTom® e il logo delle "due mani", fra gli altri, sono marchi registrati di proprietà di TomTom N.V. o di una delle sue filiali. Consultare **www.tomtom.com/legal** per le garanzie e i contratti di licenza per l'utente finale applicabili a questo prodotto.

© 2010 TomTom NV, Países Bajos. TomTom<sup>™</sup> y el logotipo "dos manos" son marcas comerciales, aplicaciones o marcas registradas de TomTom NV. Nuestra garantía limitada y nuestro acuerdo de licencia de usuario final para el software integrado son de aplicación para este producto; puede consultar ambos en **www.tomtom.com/legal**.

© 2010 TomTom N.V., Països Baixos. TomTom®, i el logotip amb les "dues mans", entre altres, formen part de les marques comercials de TomTom N.V. o d'una de les seves filials. Visiteu **www.tomtom.com/legal** per a obtenir informació sobre les garanties i els acords de llicència d'usuari final d'aquest producte.

© 2010 TomTom N.V., Holanda. TomTom® e o logótipo das "duas mãos", entre outras, são marcas comerciais detidas pela TomTom N.V. ou por uma das suas subsidiárias. Vá

© 2010 TomTom NV, Holland. TomTom<sup>™</sup> og logoet med "de to hænder" er blandt de varemærker, produkter og registrerede varemærker, der tilhører TomTom International B.V. Vores begrænsede garanti og slutbrugerlicensaftale for indlejret software gælder for dette produkt; begge dokumenter findes på **www.tomtom.com/legal**.

© 2010 TomTom N.V., Alankomaat. Muun muassa TomTom® ja kaksi kättä -logo ovat TomTom N.V:n tai sen tytäryhtiöiden omistamia tavaramerkkejä. Katso osoitteesta **www.tomtom.com/legal** tätä tuotetta koskevat takuut ja käyttöehtosopimukset.

© 2010 TomTom N.V., Nederland. TomTom®, og de "to hender"-logoen, blant andre, er varemerker eid av TomTom N.V. eller en av deres underleverandører. Vennligst se **www.tomtom.com/legal** for gjeldende garantier og lisensavtaler for sluttbrukere for dette produktet.

© 2010 TomTom NV, Nederländerna. TomTom<sup>™</sup> och logotypen "två händer" tillhör de varumärken, programvaror eller registrerade varumärken som ägs av TomTom International B.V. Vår begränsade garanti och vårt slutanvändarlicensavtal för inbyggd programvara kan gälla för denna produkt. Du kan läsa dem båda på **www.tomtom.com/legal**.

© 2010 TomTom N.V., Nizozemsko. TomTom® a logo "dvou rukou" jsou, mimo jiné, ochranné známky společnosti TomTom N.V. nebo jejích poboček. Navštivte prosím adresu **www.tomtom.com/legal**, kde naleznete informace o zárukách a licenčních smlouvách s koncovým uživatelem vztahujících se k tomuto výrobku.

© 2010 TomTom N.V., Hollandia. A TomTom®, és a "két kéz" embléma, többek között, a TomTom N.V. vagy leányvállalatai védjegye. A termékre vonatkozó garanciáról és a végfelhasználói licencszerződésekről részleteket a **www.tomtom.com/legal** oldalon olvashat.

© 2010 TomTom N.V., Holandia. TomTom™ i logo z dwiema dłońmi, oraz inne, są zarejestrowanymi znakami towarowymi firmy TomTom N.V. lub jednej z jej spółek zależnych. Informacje o gwarancjach i umowach licencyjnych dla końcowego użytkownika tego produktu znajdują się na stronie **www.tomtom.com/legal**.

© 2010 TomTom N.V., Holandsko. TomTom® a logo "dve ruky" sú okrem ďalších ochranné známky, ktoré vlastní spoločnosť TomTom N.V. alebo jedna z jej dcérskych spoločností. Pozrite si stránku **www.tomtom.com/legal**, ak chcete informácie o zárukách a dohody o licencii pre koncového používateľ a týkajúce sa tohto produktu.

© 2010 TomTom N.V., Madalmaad. TomTom® ja "kahe käe" logo kuuluvad nende kaubamärkide hulka, mille omanikuks on TomTom N.V. või mõni selle filiaal. Tootele kehtivad garantiid ja lõppkasutaja litsentsilepingud leiad aadressilt **www.tomtom.com/legal**.

© 2010 TomTom N.V., Nyderlandai. TomTom® ir "dviejų plaštakų" formos logotipas, kaip ir daugelis kitų, priklauso TomTom N.V. arba kuriai nors dukterinei įmonei. Apie šiam pro© 2010 TomTom N.V., Nīderlande. TomTom® un "divu rociņu" logotips ir prečzīmes, kas pieder TomTom N.V. vai kādam tā meitas uzņēmumam. Garantijas un gala lietotāja līgumus, kas piemērojami šim izstrādājumam, skatiet vietnē **www.tomtom.com/legal**.

© 2010 TomTom N.V., Hollanda. TomTom® ve diğer logolar ile birlikte "iki el" logosunun mülkiyeti, TomTom N.V. veya bağlı şirketlerine aittir. Bu ürün için geçerli garanti ve son kullanıcı lisans sözleşmeleri için **www.tomtom.com/legal** sayfasına bakın.

© 2010 TomTom N.V., Holanda. TomTom® e o logotipo "duas mãos" entre outros, são marcas comerciais de propriedade da TomTom N.V. ou de uma de suas subsidiárias. Consulte **www.tomtom.com/legal** para obter garantias e contratos de licença de usuário final que se aplicam a este produto.

#### Data Source

© 2010 Tele Atlas N.V. Based upon:

Topografische ondergrond Copyright S dienst voor het kadaster en de openbare registers, Apeldoorn 2006.

- © Ordnance Survey of Northern Ireland.
- © IGN France.
- © Swisstopo.
- © BEV, GZ 1368/2003.
- © Geonext/DeAgostini.
- © Norwegian Mapping Authority, Public Roads Administration / © Mapsolutions.
- © DAV, violation of these copyrights shall cause legal proceedings.

This product includes mapping data licensed from Ordnance Survey with the permission of the Controller of Her Majesty's Stationery Office. © Crown copyright and/or database right 2010. All rights reserved. Licence number 100026920.

© Roskartographia

Data Source

© 2010 Tele Atlas North America. Inc. All rights reserved.

SoundClear<sup>™</sup> acoustic echo cancellation software © Acoustic Technologies Inc.

*Text to Speech technology,* © 2010 Loquendo TTS. All rights reserved. Loquendo is a registered trademark. www.loquendo.com

MPEG Layer-3 audio coding technology licensed from Fraunhofer IIS and Thomson.

Supply of this product does not convey a license nor imply any right to distribute content created with this product in revenue-generating broadcast systems (terrestrial, satellite, cable and/or other distribution channels), streaming applications (via Internet, intranets and/or other networks), other content distribution systems (pay-audio or audio-ondemand applications and the like) or on physical media (compact discs, digital versatile discs, semiconductor chips, hard drives, memory cards and the like). An independent license for such use is required. For details, please visit mp3licensing.com

Some images are taken from NASA's Earth Observatory.

The purpose of NASA's Earth Observatory is to provide a freely-accessible publication on the Internet where the public can obtain new satellite imagery and scientific information about our home planet.

The focus is on Earth's climate and environmental change: earthobservatory.nasa.gov/

The software included in this product contains copyrighted software that is licensed under the GPL. A copy of that license can be viewed in the License section. You can obtain the complete corresponding source code from us for a period of three years after our last shipment of this product. For more information, visit tomtom.com/gpl or to call your local TomTom customer support team, visit tomtom.com/support and upon your request we will send you a CD with the corresponding source code.

*Linotype, Frutiger and Univers are trademarks of Linotype GmbH registered in the U.S. Patent and Trademark Office and may be registered in certain other jurisdictions.* 

*MHei is a trademark of The Monotype Corporation and may be registered in certain jurisdictions.*